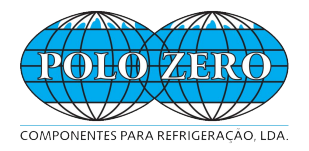

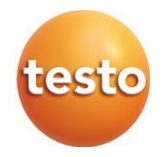

### testo 550s / testo 557s analisador de distribuição digital

Manual de instruções

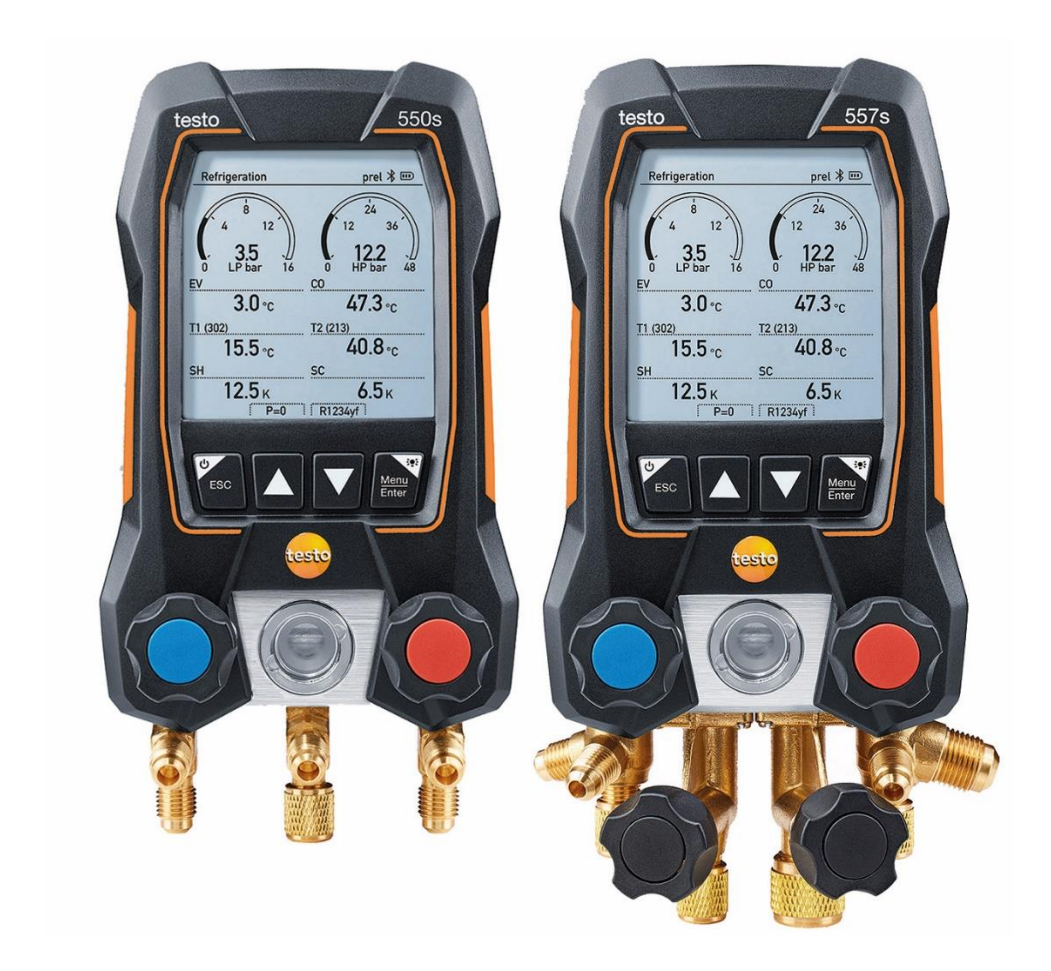

# Índice

| 1       | Sobre este documento                             | 5  |
|---------|--------------------------------------------------|----|
| 2       | Segurança e eliminação                           | 5  |
| 3       | Aprovações específicas do produto                | 5  |
| 4       | Informações específicas do produto               | 6  |
| 5       | Utilização                                       | 7  |
| 6       | Descrição do produto                             | 8  |
| 6.1     | Visão geral do testo 550s                        | 8  |
| 6.2     | Visão geral do testo 557s                        | 9  |
| 6.3     | Visão geral do menu principal1                   | 0  |
| 6.4     | Teclas de controlo1                              | 1  |
| 7       | Os primeiros passos1                             | 1  |
| 7.1     | Inserir as pilhas (recarregáveis)1               | 1  |
| 7.2     | Ligar e desligar o instrumento1                  | 2  |
| 7.3     | Assistente de configuração1                      | 2  |
| 8       | Utilizar o produto1                              | 3  |
| 8.1     | Preparar para medição1                           | 3  |
| 8.1.1   | Operar os posicionadores de válvula1             | 3  |
| 8.1.2   | Modo automático1                                 | 4  |
| 8.2     | Modo de medição1                                 | 4  |
| 8.2.1   | Refrigeração1                                    | 5  |
| 8.2.2   | Evacuação2                                       | 20 |
| 8.2.3   | Teste de Fugas do Sistema2                       | 23 |
| 8.2.4   | Superaquecimento-alvo2                           | 26 |
| 8.2.5   | Teste do Compressor (DLT)                        | 30 |
| 8.2.6   | Delta T                                          | 32 |
| 8.3     | Bluetooth                                        | 4  |
| 8.3.1   | Sondas compatíveis com o instrumento             | 34 |
| 8.3.2   | Estabelecer uma ligação3                         | 35 |
| 8.3.3   | Interruptor on/off                               | 35 |
| 8.3.3.1 | Ligar                                            | 36 |
| 8.3.3.2 | Desligar                                         | 36 |
| 8.3.3.3 | Seleção manual da sonda                          | 37 |
| 8.4     | Configurações                                    | 57 |
| 8.4.1   | Duração da luz de fundo                          | 8  |
| 8.4.2   | Brilho da luz de fundo                           | 39 |
| 8.4.3   | Desligamento automático4                         | 0  |
| 8.4.4   | Auto Tfac (fator de compensação de temperatura)4 | 11 |
| 8.4.5   | Unidades4                                        | 2  |

| 8.4.6                                            | Idioma                                                                                                    | 43                                              |
|--------------------------------------------------|----------------------------------------------------------------------------------------------------|-------------------------------------------------|
| 8.4.7                                            | Assistente de Configuração                                                                                              | 44                                              |
| 8.4.8                                            | Restaurar configurações de fábrica                                                                                      | 45                                              |
| 8.4.9                                            | Informação sobre o Dispositivo                                                                                          | 46                                              |
| 9                                                | Smart App                                                                                                    | 47                                              |
| 9.1                                              | App - interface de utilizador                                                                                           | 47                                              |
| 9.2                                              | Menu principal                                                                                                    | 48                                              |
| 9.3                                              | Menu de medição                                                                                                    | 49                                              |
| 9.3.1                                            | Visão básica                                                                                                    | 50                                              |
| 9.3.1.1                                          | Vista de Gráfico                                                                                                    | .50                                             |
| 9.3.1.2                                          | Vista de Tabela                                                                                                    | .51                                             |
| 9.3.2                                            | Refrigeração                                                                                                    | 51                                              |
| 9.3.3                                            | Superaquecimento-alvo                                                                                                   | 54                                              |
| 9.3.4                                            | Teste de vazamento do sistema                                                                                           | 56                                              |
| 9.3.5                                            | Evacuação                                                                                                    | 58                                              |
| 9.4                                              | Cliente                                                                                                    | 59                                              |
| 9.4.1                                            | Criação e edição de um cliente                                                                                          | 59                                              |
| 9.4.2                                            | Criação e edição de locais de medição                                                                                   | 60                                              |
| 9.5                                              | Memória                                                                                                    | 62                                              |
| 9.5.1                                            | Pesquisa e exclusão dos resultados de medição                                                                           | 62                                              |
| 9.6                                              | Sensores                                                                                                    | 63                                              |
| 9.6.1                                            | Informações                                                                                                    | 63                                              |
| 9.6.2                                            | Configurações                                                                                                    | 64                                              |
| 9.7                                              | Configurações                                                                                                    | 64                                              |
| 9.7.1                                            | Idioma                                                                                                    | 64                                              |
| 9.7.2                                            | Configurações da medição                                                                                                | 65                                              |
| 9.7.3                                            | Detalhes da empresa                                                                                                    | 65                                              |
| 9.7.4                                            | Configurações da privacidade                                                                                            | 65                                              |
| 9.8                                              | Ajuda e Informações                                                                                                    | 66                                              |
| 9.8.1                                            | Informações sobre o instrumento                                                                                         | 66                                              |
| 9.8.2                                            | Tutorial                                                                                                    | 66                                              |
| 9.8.3                                            | Exclusão de responsabilidade                                                                                            | 67                                              |
| 9.9                                              |                                                                                                    |                                                 |
| 991                                              | software de arquivo testo DataControl                                                                                   | 67                                              |
| 0.0.1                                            | software de arquivo testo DataControl<br>Requisitos do sistema                                                          | 67<br>67                                        |
| 9.9.1.1                                          | software de arquivo testo DataControl<br>Requisitos do sistema<br>Sistema operativo                                     | 67<br>67<br>.67                                 |
| 9.9.1.1<br>9.9.1.2                               | software de arquivo testo DataControl<br>Requisitos do sistema<br>Sistema operativo<br>PC                               | 67<br>67<br>.67<br>.68                          |
| 9.9.1.1<br>9.9.1.2<br>9.9.2                      | software de arquivo testo DataControl<br>Requisitos do sistema<br>Sistema operativo<br>PC<br>Procedimento               | 67<br>67<br>.67<br>.68<br>68                    |
| 9.9.1.1<br>9.9.1.2<br>9.9.2<br><b>10</b>         | software de arquivo testo DataControl<br>Requisitos do sistema<br>Sistema operativo<br>PC<br>Procedimento<br>Manutenção | 67<br>67<br>.67<br>.68<br>68<br><b>70</b>       |
| 9.9.1.1<br>9.9.1.2<br>9.9.2<br><b>10</b><br>10.1 | software de arquivo testo DataControl                                                                                   | 67<br>67<br>.67<br>.68<br>68<br><b>70</b><br>70 |

| 10.3   | Manter as ligações limpas             | .70 |
|--------|---------------------------------------|-----|
| 10.4   | Remover resíduos de óleo              | .70 |
| 10.5   | Garantir a exatidão da medição        | .70 |
| 10.6   | Trocar as pilhas/pilhas recarregáveis | .71 |
| 11     | Dados técnicos                        | .71 |
| 12     | Dicas e assistência                   | .74 |
| 12.1   | Perguntas e respostas                 | .74 |
| 12.2   | Códigos de Erro                       | .75 |
| 12.2.1 | Ecrã principal                        | .75 |
| 12.2.2 | Visualização do status                | .75 |
| 12.3   | Acessórios e peças de reposição       | .75 |
| 13     | Suporte                               | .76 |

## 1 Sobre este documento

- O manual de instruções é parte integrante do instrumento.
- Preste atenção especial às instruções de segurança e aos conselhos de advertência a fim de evitar ferimentos e danos no produto.
- Leia este manual de instruções com atenção e familiarize-se com o produto antes de colocá-lo em uso.
- A familiaridade com um PC, bem como com os produtos Microsoft<sup>®</sup> é assumida nesta documentação.

#### Símbolos e normas de escrita

| Ecrã        | Explicação                                                                   |
|-------------|------------------------------------------------------------------------------|
| 1           | Nota: informações básicas ou adicionais                                      |
| $\triangle$ | Conselhos de advertência, nível de risco de acordo com a<br>palavra-sinal:   |
|             | Aviso! Podem ocorrer lesões físicas graves.                                  |
|             | Cuidado! Podem ocorrer lesões físicas leves ou danos no<br>equipamento.      |
|             | > Tome as medidas de precaução especificadas.                                |
| 1<br>2<br>  | Ação: várias etapas, deve ser seguida a sequência                            |
| -           | Resultado de uma ação                                                        |
| √           | Solicitação                                                                  |
| >           | Ação                                                                         |
| Menu        | Elementos do instrumento, o visor do instrumento ou a interface do programa. |
| [OK]        | As teclas de controlo do instrumento ou os botões da interface do programa.  |

## 2 Segurança e eliminação

Observe o documento Informações da Testo (junto com o produto).

## 3 Aprovações específicas do produto

Consulte as aprovações de países atuais no documento em anexo Aprovação e Certificação .

## 4 Informações específicas do produto

- A queda do instrumento de medição ou qualquer outra tensão mecânica comparável pode causar a quebra de partes do tubo nas mangueiras de refrigerante. Os posicionadores de válvula também podem sofrer danos, causando mais danos dentro do instrumento de medição que não são necessariamente visíveis externamente. Portanto, substitua sempre as mangueiras de refrigerante por novas após o instrumento de medição cair ou após qualquer tensão mecânica comparável. Para sua própria segurança, deve devolver o instrumento de medição ao Serviço de Atendimento ao Cliente Testo para inspeção técnica.
- A carga eletrostática pode destruir o instrumento. Integre todos os componentes (sistema, bloco de válvulas do analisador de refrigeração, frasco de refrigerante, etc.) na ligação potencial (aterramento). Consulte as instruções de segurança do sistema e do refrigerante usado.
- Os gases refrigerantes podem prejudicar o meio ambiente. Observe os regulamentos ambientais aplicáveis.
- Utilização com refrigerantes A2L

Os instrumentos de medição testo (em julho de 2020) podem ser usados em conformidade com as leis, normas, diretivas e regulamentos de segurança prescritos para sistemas de refrigeração e refrigerantes, bem como regulamentos dos fabricantes de refrigerantes do grupo de segurança A2L de acordo com a ISO 817.

A normalização e interpretação regional devem ser sempre observadas. Por exemplo, a DIN EN 378-Parte 1-4 aplica-se ao escopo das normas EN. Durante o trabalho de manutenção, o empregador deve garantir que uma atmosfera explosiva perigosa seja evitada (ver também: TRBS1112, TRBS2152 VDMA 24020-3).

- Uma atmosfera perigosa e potencialmente explosiva deve ser prevista durante os trabalhos de manutenção e reparação em sistemas de refrigeração com refrigerantes inflamáveis (por exemplo, aqueles da categoria A2L e A3).
- A manutenção, as reparações, a remoção de refrigerantes e o comissionamento de sistemas só podem ser realizados por pessoal qualificado.

## 5 Utilização

**testo 550s** e **testo 557s** são analisadores de refrigeração digitais para trabalhos de manutenção e serviço em sistemas de refrigeração e bombas de calor. Estes só podem ser usados por pessoal qualificado e autorizado.

As funções dos instrumentos **testo 550s** e **testo 557s** significa que podem substituir analisadores de refrigeração mecânicos, termómetros e gráficos de pressão/temperatura. As pressões e temperaturas podem ser aplicadas, adaptadas, testadas e monitorizadas.

Os instrumentos **testo 550s** e **testo 557s** são compatíveis com a maioria dos refrigerantes não corrosivos, água e glicol. Os instrumentos **testo 550s** e **testo 557s** não são compatíveis com refrigerantes que contêm amoníaco.

Os produtos não devem ser usados em ambientes potencialmente explosivos!

## 6 Descrição do produto

### 6.1 Visão geral do testo 550s

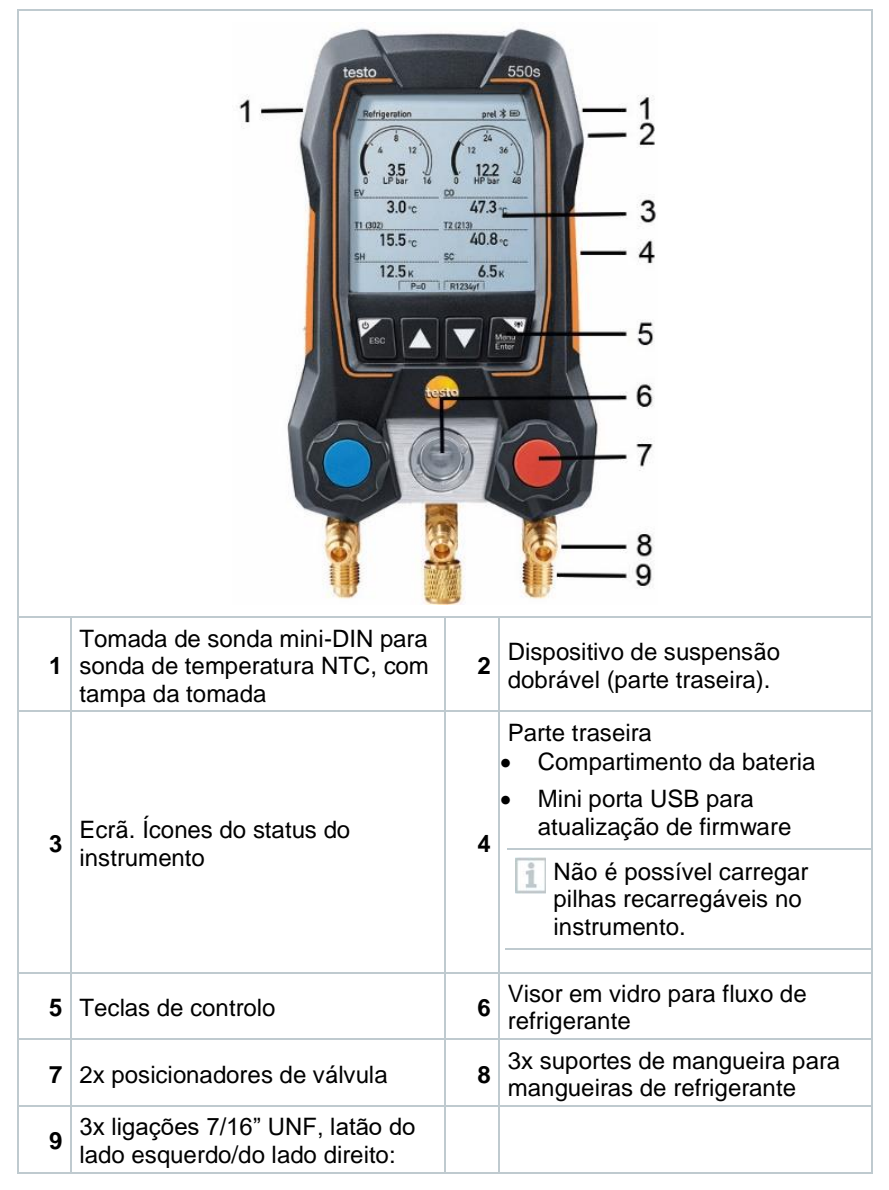

### 6.2 Visão geral do testo 557s

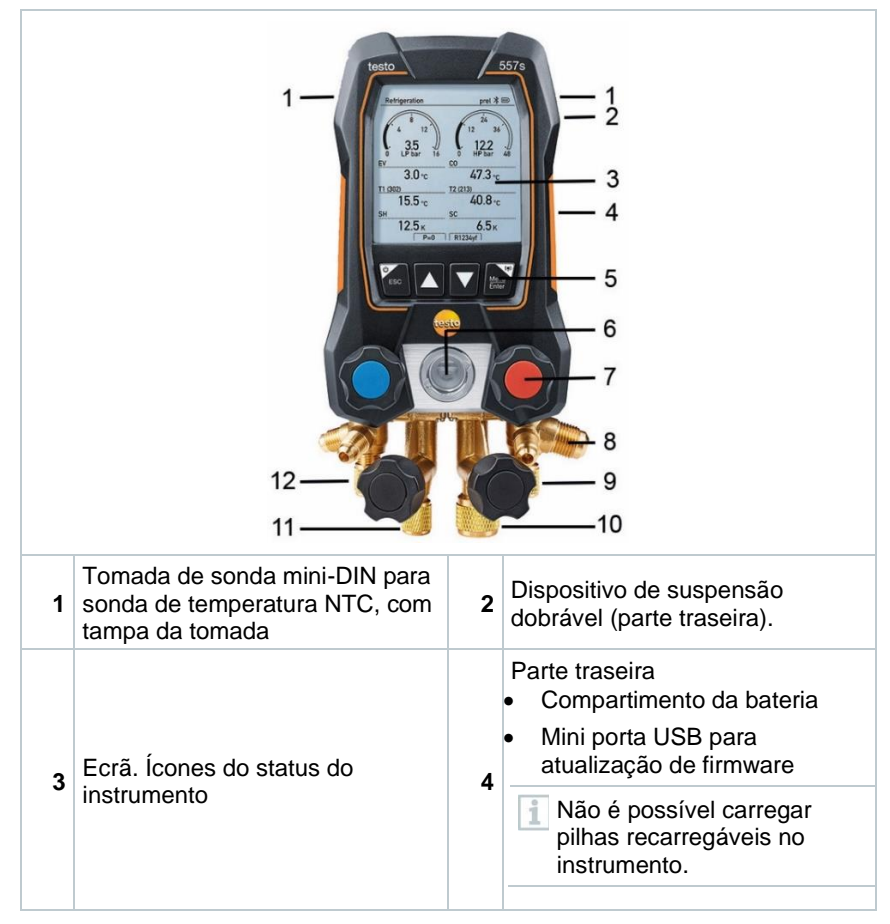

| 5  | Teclas de controlo                                                                                                    | 6  | Visor em vidro para fluxo de refrigerante                                                                                                    |
|----|----------------------------------------------------------------------------------------------------|----|----------------------------------------------------------------------------------------------------|
| 7  | 4x posicionadores de válvula                                                                                                    | 8  | 4x suportes de mangueira para mangueiras de refrigerante                                                                                                    |
| 9  | Ligação 7/16" UNF, latão.<br>Alta pressão, para mangueiras<br>de refrigerante com encaixe<br>roscado de liberação rápida, a<br>passagem pode ser fechada<br>através do posicionador de<br>válvula. | 10 | Ligação 5/8 "UNF, latão, para<br>bomba de vácuo                                                                                                    |
| 11 | Ligação 7/16" UNF, latão, por<br>exemplo, para cilindros de<br>refrigerante, com tampa de<br>vedação                                                                                               | 12 | Ligação 7/16" UNF, latão.<br>Baixa pressão, para mangueiras<br>de refrigerante com encaixe<br>roscado de liberação rápida, a<br>passagem pode ser fechada<br>através do posicionador de<br>válvula. |

## 6.3 Visão geral do menu principal

|                 | Refrigeration psig ⊁ 🎟                                                       |  |  |
|-----------------|------------------------------------------------------------------------------|--|--|
|                 | Measuring mode<br>Refrigeration, Evacuation, Leak<br>Test, Target Superheat, |  |  |
|                 | Bluetooth<br>Connect with the App or<br>with Smart Probes                    |  |  |
|                 | Settings<br>Language, Units, Light,                                          |  |  |
|                 | Refrigeração                                                                 |  |  |
|                 | Evacuação                                                                    |  |  |
| Modo de medição | l'este de vazamento do sistema                                               |  |  |
|                 | Superaquecimento-alvo                                                        |  |  |
|                 | Teste de compressor (DLT)                                                    |  |  |
|                 | Delta T                                                                      |  |  |
| Bluetooth®      | Ligação à testo Smart App ou Smart Probes                                    |  |  |

| Configurações | Duração da luz de fundo                         |
|---------------|-------------------------------------------------|
|               | Brilho da luz de fundo                          |
|               | Desligamento automático                         |
|               | Auto Tfac (fator de compensação de temperatura) |
|               | Unidades                                        |
|               | Idioma                                          |
|               | Assistente de Configuração                      |
|               | Restaurar configurações de fábrica              |
|               | Informações sobre o instrumento                 |

### 6.4 Teclas de controlo

| Símbolo       | Significado                                                                                                    |
|---------------|----------------------------------------------------------------------------------------------------|
| Menu<br>Enter | <ul> <li>Abrir o menu</li> <li>Confirme a entrada</li> <li>Ligue a iluminação do visor:<br/>Pressione e mantenha pressionada<br/>a tecla durante &gt;2s</li> <li>Desligue a iluminação do visor:<br/>Pressione e mantenha pressionada<br/>a tecla durante &gt;2s</li> </ul> |
|               | Altere/navegue no ecrã de exibição.                                                                                                    |
| ESC           | <ul> <li>Muda para a vista de medição</li> <li>Voltar ao menu</li> <li>Desligue o instrumento: Pressione e mantenha pressionada a tecla durante &gt;2s</li> </ul>                                                                                                    |

## 7 Os primeiros passos

### 7.1 Inserir as pilhas (recarregáveis)

- 1 Desdobre o gancho de suspensão e abra o compartimento da bateria (bloqueio de clipe).
- Insira as çpilhas (no escopo de entrega) ou pilhas recarregáveis (4x 1,5V, tipo AA/Mignon/LR6) no compartimento de pilhas. Observe a polaridade!

3 Feche o compartimento da bateria.

Após a inserção das pilhas, o instrumento liga-se automaticamente e entra no menu de configurações.

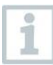

Quando não estiver em utilização por um longo período: Retire as pilhas (recarregáveis).

## 7.2 Ligar e desligar o instrumento

| Status atual                                                       | Ação                                                                                                    | Função                                                                    |
|--------------------------------------------------------------------|----------------------------------------------------------------------------------------------------|---------------------------------------------------------------------------|
| Instrumento desligado                                              | Pressione                                                                                                   | O instrumento está ligado.                                                |
| Quan<br>assist<br>config<br>- Lan<br>- test                        | do o instrumento de mediç<br>tente de configuração orier<br>guração, passo a passo:<br>guage<br>o Smart App | ão é iniciado pela primeira vez, o<br>nta-o pelos seguintes parâmetros de |
| Instrumento<br>ligado                                              | Pressione e<br>mantenha pressionado<br>(> 2 s)                                                              | O instrumento está desligado.                                             |
| A configuração do instrumento que é implementada pode ser adaptada |                                                                                                    |                                                                           |

a qualquer momento no menu Configurações .

## 7.3 Assistente de configuração

Quando o **testo 550s/testo 557s** é inicializado pela primeira vez e depois de as configurações de fábrica serem repostas, o assistente de configuração é ativado e orienta-o passo a passo através dos seguintes parâmetros de configuração.

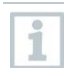

A configuração do instrumento que é implementada pode ser adaptada a qualquer momento no menu **Configurações**.

#### Seleção do idioma e código QR

O instrumento é ligado e a fase de inicialização foi concluída.

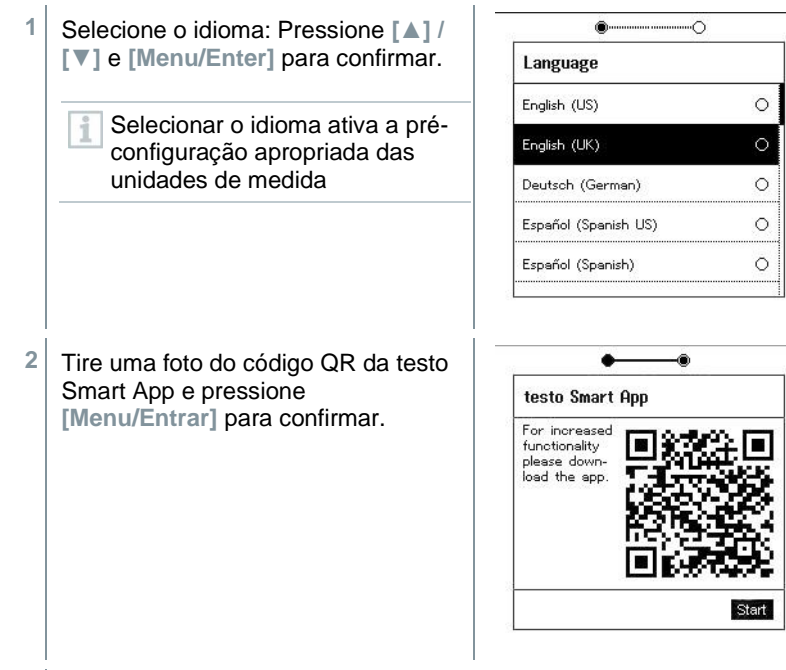

- O menu de medição é exibido.

## 8 Utilizar o produto

### 8.1 Preparar para medição

### 8.1.1 Operar os posicionadores de válvula

Com relação ao percurso do refrigerante, o analisador de refrigeração digital comporta-se como um convencional analisador de refrigeração de quatro vias (apenas se aplica ao testo 557s): As passagens são abertas abrindo as válvulas. A pressão aplicada é medida com as válvulas fechadas e as válvulas abertas.

 Abra a válvula: Rode o posicionador de válvula no sentido antihorário.

Feche a válvula: Rode o posicionador de válvula no sentido horário.

#### AVISO

O posicionador de válvula está apertado com muita força.

- Danos na vedação PTFE (1).
- Deformação mecânica do pistão da válvula (2) levando à queda da vedação de PTFE (1).
- Danos na rosca do fuso roscado (3) e no parafuso da válvula (4).

Botão da válvula quebrado (5).

Aperte o posicionador de válvula apenas com a mão. Não utilize nenhuma ferramenta para apertar os posicionadores de válvula.

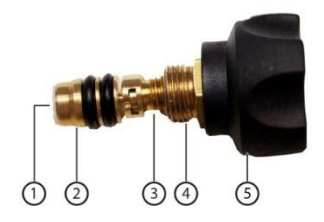

### 8.1.2 Modo automático

O analisador de refrigeração deteta automaticamente a diferença de pressão entre os lados de baixa e alta pressão. Se a pressão medida no lado de baixa pressão for 1 bar mais alta do que no lado de alta pressão, surgirá uma caixa de diálogo e o ecrã poderá ser alterado de acordo. Se for selecionado "sim", a pressão baixa move-se da esquerda para a direita e a pressão alta move-se da direita para a esquerda.

Este modo é particularmente adequado para sistemas de ar condicionado que refrigeram e aquecem.

### 8.2 Modo de medição

#### 🛦 AVISO

## Risco de ferimentos causados por refrigerante sob alta pressão, quente, frio ou tóxico!

- > Use óculos de proteção e luvas de segurança.
- > Antes de aplicar pressão ao instrumento de medição: Fixe sempre o instrumento de medição ao gancho de suspensão para evitar que aquele caia (perigo de quebra).
- > Antes de cada medição, verifique se as mangueiras de refrigerante estão intactas e ligadas corretamente. Não use nenhuma ferramenta para ligar as mangueiras; basta apertar as mangueiras com a mão (torque máx. 5,0 Nm/3,7 pés \* lb).
- > Cumpra o intervalo de medição permissível (-1 a 60 bar/-14,7 a 870 psi). Preste atenção especial a isso em sistemas com refrigerante R744, uma vez que estes são frequentemente operados com pressões mais altas!

### 8.2.1 Refrigeração

A app Refrigeração é usada para determinar os seguintes valores de medição do sistema:

- Alta pressão
- Baixa pressão
- Temperatura de evaporação do refrigerante
- Temperatura de condensação do refrigerante
- Temperatura da linha de sucção
- Temperatura da linha de líquido

- Superaquecimento
- Subrefrigeração

| Casionigolação |                                                                                                    |  |  |
|----------------|----------------------------------------------------------------------------------------------------|--|--|
| 1              | Deve ser ligada uma sonda de temperatura NTC (acessório) para<br>medir a temperatura do tubo e para o cálculo automático de<br>superaquecimento e subrefrigeração.                                                                                                    |  |  |
|                | Estas podem ser sondas de temperatura de cabo fixo ou Sondas Testo<br>Smart (por exemplo, <b>testo 115i</b> )                                                                                                    |  |  |
| 1              | Antes de cada medição, verifique se as mangueiras de refrigerante estão em perfeitas condições.                                                                                                    |  |  |
| 1              | Antes de cada medição, reponha a zero os sensores de pressão.<br>Todas as ligações devem estar sem pressão (pressão ambiente).<br>Pressione a tecla [▲] (P=O) durante 2 segundos para repor a zero os<br>sensores.                                                                                                    |  |  |
| √              | O instrumento é ligado e o menu de medição é exibido.                                                                                                    |  |  |
| $\checkmark$   | Todas as ligações devem estar sem pressão (pressão ambiente).                                                                                                    |  |  |
| 1              | Pressione [Menu/Entrar] para confirmar.                                                                                                    |  |  |
| -              | O menu principal é exibido.  Refrigeration Prig *  Prig *  Pri |  |  |

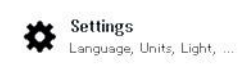

<sup>2</sup> Pressione [Menu/Enter] para confirmar.

- Refrigeration Prel 🗏 🎟 3 Selecione Refrigeration e pressione [Menu/Enter] para Measuring mode confirmar. Refrigeration  $\odot$ Evacuation 0 Pressure Leak Test Ó 0 Target Superheat  $\odot$ Compressor Test (DLT) Refrigeration Prel i 🚥 O menu de medição é exibido. 100 10.11 150 450 LP psi 200 HP psi 600 50.6177 EV 37.4 117.7 P=0 ----
- 4 Ligue as mangueiras de refrigerante.
- 4,1 Feche os posicionadores de válvula.
- 4,2 Ligue as mangueiras de refrigerante para o lado de baixa pressão (azul) e para o lado de alta pressão (vermelho) ao instrumento de medição.
- 4,3 Ligue as mangueiras de refrigerante ao sistema.
  - 5 Ligue o **testo 115i** ou as sondas de cabo fixo.

- 6 Configure o refrigerante.
- 6,1 Pressione a tecla [▼] (Rxx) (número do refriigerante de acordo com a ISO 817).
  - O menu do refrigerante é aberto e o refrigerante atual é destacado.

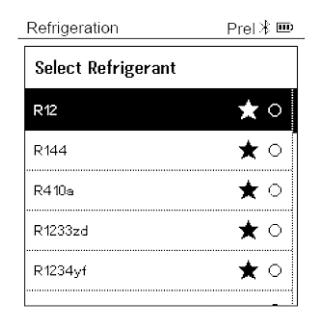

6,2 Configurar o refrigerante: Pressione [▲] ou [▼] para selecionar o refrigerante e pressione [Menu/Enter] para confirmar.

| Refrigeration      | Prel 🕸 🎟 |
|--------------------|----------|
| Select Refrigerant |          |
| R12                | ★ ○      |
| R144               | ★ ○      |
| R410a              | * 🖲      |
| R1233zd            | ★ ○      |
| R1234yf            | ★ ○      |
|                    | -        |

Tem a opção de configurar os refrigerantes favoritos no seu instrumento e na app. Em seguida, estes surgem no início da lista de refrigerantes.

Para fazer isso, a app deve estar ligada ao instrumento via Bluetooth. Na lista de refrigerante (app), agora pode escolher o refrigerante como favorito clicando na estrela.

O novo refrigerante favorito agora será sincronizado com o **testo 550s** ou o **testo 557s**.

Nota: Durante a sincronização, a lista/seleção de refrigerante no instrumento deve permanecer fechada.

- O refrigerante recém-ajustado é exibido na lista de refrigerantes.
- Pressione a tecla [A] (P=O) durante 2 segundos para repor a zero os sensores.
- Tem lugar a reposição a zero.

i

8 Pressurize o instrumento de medição.

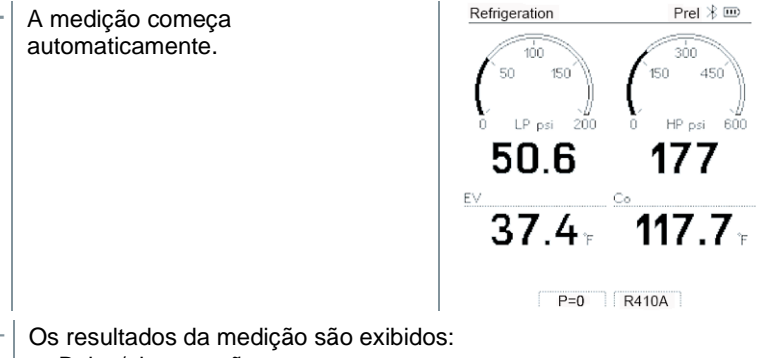

- - Baixa/alta pressão
  - Temperatura de condensação e evaporação
- Sucção e temperatura da linha do líquido .
- Superaquecimento e subrefrigeração

Com refrigerantes zeotrópicos, a temperatura de evaporação para/Ev é exibida após a evaporação concluída/a temperatura de condensação tc/Co é exibida após a condensação concluída.

A temperatura medida deve ser atribuída ao lado do superaquecimento ou subrefrigeração (t<sub>oh</sub> <--> t<sub>cu</sub>). Dependendo desta atribuição, o visor irá exibir toh/T1 resp. Δtoh/SH ou tcu/T2 resp. Δtcu/SC, dependendo do visor selecionado.

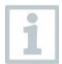

Leitura e flash de iluminação do visor:

- 1 bar/14,5 psi antes de atingir a pressão crítica do refrigerante
- Quando a pressão permissível máx. de 60 bar/870 psi tiver sido excedida.

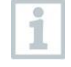

Todos os valores podem ser guardados e enviados na app. Os dados também podem ser transferidos entre a app e o software testo DataControl.

### 8.2.2 Evacuação

1

Com a app **Evacuation**, os gases estranhos e a humidade podem ser removidos do circuito de refrigeração.

O **testo 552i** é recomendado para efetuar a medição. A medição também é possível sem o **testo 552i**, com **testo 550s/testo 557s**. No entanto, isso não é aconselhável devido à exatidão insuficiente.

- O instrumento é ligado e o menu de medição é exibido.
- O Bluetooth<sup>®</sup> está ativado.
- As mangueiras estão ligadas.
- 1 Pressione [Menu/Entrar].
- 2 Pressione [▲] / [▼] para selecionar Measuring Mode e pressione [Menu/Enter] para confirmar.

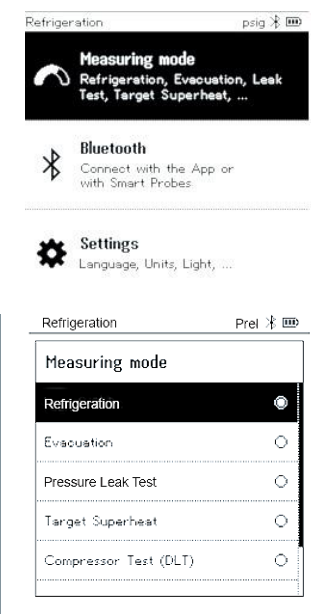

O menu Modo de Medição é exibido.

- Pressione [▲] / [▼] para selecionar Evacuation e pressione [Menu/Enter] para confirmar.
- O menu Configurar Linhas-alvo é exibido.

| Evacuation          | * 🖿                    |  |  |
|---------------------|------------------------|--|--|
| Configure Target    | Configure Target Lines |  |  |
| Evacuation Target   |                        |  |  |
| 550 micron          | Manual Input           |  |  |
| Maximum Decay Targe | Maximum Decay Target   |  |  |
| 650 micron          | Manual Input           |  |  |
|                     | OK                     |  |  |

- 4 Ajustar o valor Linha-alvo
- 4,1 Pressione a tecla [▲] e o campo Evacuation Target , selecione Manual Input.
- 4,2 Pressione [Menu/Entrar] para confirmar.

O campo está ativado.

- **4**,3 Pressione **[**▲**]** / **[**▼**]** para configurar o valor.
- 4,4 Pressione [Menu/Entrar] para confirmar.
  - 5 Ajuste o valor Maximum Decay Target .
- 5,1 Pressione a tecla [♥] e no campo Alvo Máximo de Decadência, selecione Entrada Manual.

| Evacuation         | * 🖿                    |  |
|--------------------|------------------------|--|
| Configure Target   | Configure Target Lines |  |
| Evacuation Target  |                        |  |
| 550 micron         | Manual Input           |  |
| Maximum Decay Targ | et                     |  |
| 650 micron         | Manual Input           |  |
|                    | OK                     |  |

- 5,2 Pressione [Menu/Enter] para confirmar.
  - O campo está ativado.

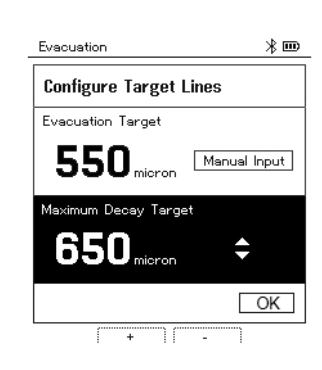

- **5,3** Pressione **[▲]** / **[▼]** para configurar o valor.
- 5,4 Pressione [Menu/Enter] para confirmar.
  - Confirme as entradas nos passos 4 e 5:
     Pressione [▼] para selecionar OK e pressione [Menu/Enter] para confirmar.
  - É estabelecida uma ligação com as sondas Bluetooth® disponíveis.
  - O testo 552i é ligado e conetado automaticamente.
  - O menu de medição Evacuation é exibido.

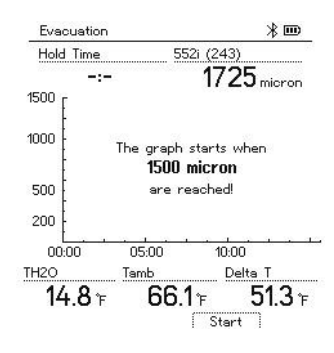

- 7 Inicie a medição: Pressione a tecla [▼] (Start).
- Quando o intervalo de medição de 0 a 20.000 mícrons/0 a 26,66 mbar for atingido, o valor de vácuo atual é mostrado no visor do instrumento. O instrumento também exibe a temperatura ambiente atual, a temperatura de evaporação da água que corresponde à leitura de vácuo e o delta entre essas duas temperaturas.

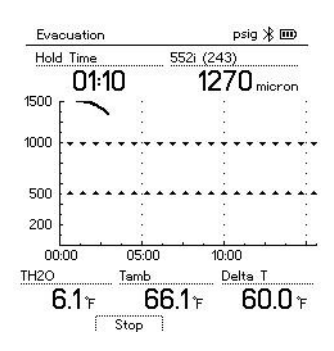

- 8 Medição final: Pressione a tecla [▼] (Stop).
- O resultado da medição é exibido.

Pressione a tecla [A] New para repor os valores determinados. Se necessário, também pode ser reiniciado um teste.

<sup>9</sup> Pressione [Menu/Enter] para voltar ao menu principal.

### 8.2.3 Teste de Fugas do Sistema

O teste de fugas com compensação de temperatura pode ser usado para verificar a estanqueidade dos sistemas. Para este propósito, tanto a pressão do sistema como a temperatura ambiente são medidas durante um período de tempo definido.

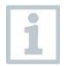

Para tal, é possível ligar uma sonda de temperatura que mede a temperatura ambiente ou uma Sonda Smart para medir a temperatura do ar. Como resultado, isso fornece informações sobre a pressão diferencial compensada por temperatura e a temperatura no início/final do teste. Devido à compensação de temperatura, a queda de pressão real é exibida como delta P. Se nenhuma sonda de temperatura estiver ligada, também pode efetuar o teste de estanqueidade sem compensação de temperatura.

Sondas de temperatura de superfície (por exemplo, **testo 115i**) também podem ser usadas para o teste de fugas com compensação de temperatura, mas não devem ser utilizadas para medir a temperatura de superfície. Estas devem ser posicionadas o mais longe possível para medir a temperatura do ar. Se estiver a ser usada uma sonda de superfície, no menu **Settings** do **testo 550s/testo 557s**,

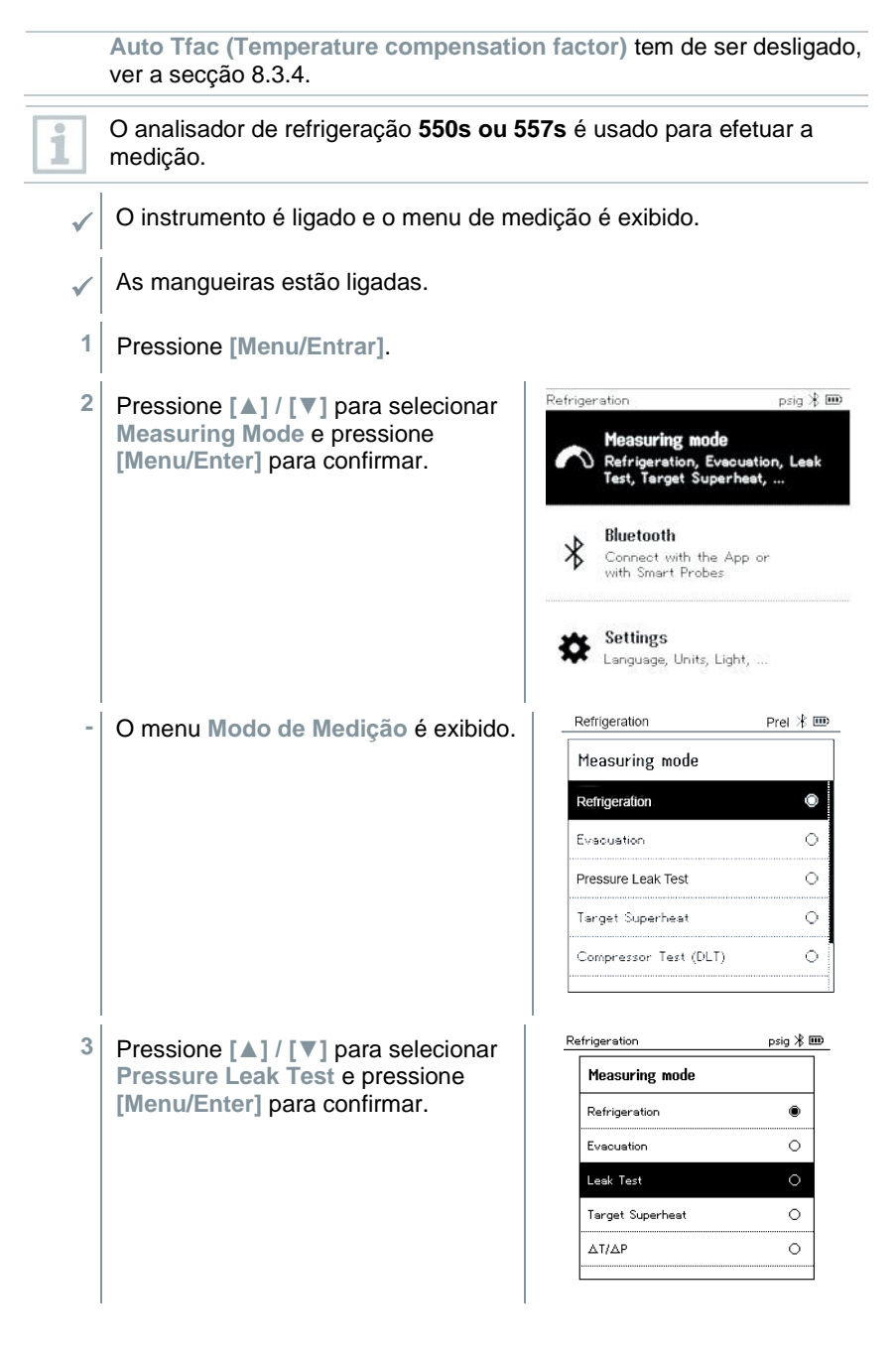

| - | Para o teste de fugas com compensação de temperatura, é           |
|---|-------------------------------------------------------------------|
|   | estabelecida uma ligação com as sondas Bluetooth® disponíveis. Se |
|   | as sondas de cabo estiverem ligadas ao instrumento, elas serão    |
|   | priorizadas para a compensação. Observe que apenas as sondas de   |
|   | ar são ideais para os testes de fugas com compensação de          |
|   | temperatura.                                                      |

- O testo 905i/testo 605i é ligado e conetado automaticamente.
   Podem ser ligadas outras sondas de temperatura compatíveis com o testo 550s/testo 557s.
  - O menu Pressure Leak Test é exibido.

T Comp é exibido no visor se uma sonda compatível estiver ligada via Bluetooth<sup>®</sup> ou cabo. A compensação de temperatura é usada para o resultado da medição.

- 4 Pressione a tecla [▼] (Start).
- É efetuado o teste de fugas.
- 5 Pressione a tecla [▼] (Stop).
- O teste de fugas foi encerrado.

1

- O resultado da medição é exibido.

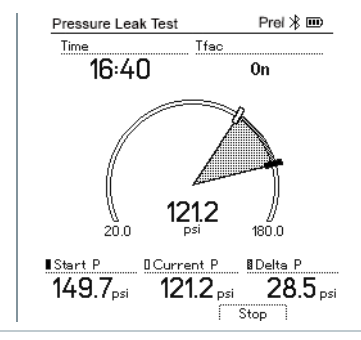

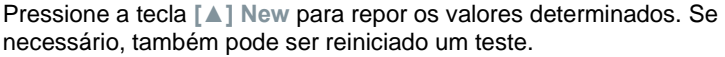

O resultado da medição pode ser exibido graficamente no analisador de refrigeração, bem como na app.

6 Pressione [Menu/Enter] para voltar ao menu principal.

### 8.2.4 Superaquecimento-alvo

Esta funcionalidade torna possível ligar os analisadores de refrigeração **testo 550s** e **testo 557s** a duas sondas Smart adicionais, **testo 605i** para calcular o superaquecimento-alvo. Esta app só pode ser utilizada para sistemas de ar condicionado distribuído/bombas de calor com válvula de expansão fixa. As duas sondas 605i Smart ligadas **testo 605i** determinam os valores **ODDB** e **RAWB**. O valor de superaquecimento-alvo surge no visor como resultado.

O seguinte é usado para a medição:

- testo 115i (termómetros de pinça) ou
- sondas de cabo fixo
- testo 605i

na prática.

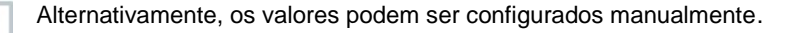

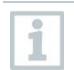

1

1

Antes de cada medição, verifique se as mangueiras de refrigerante estão em perfeitas condições.

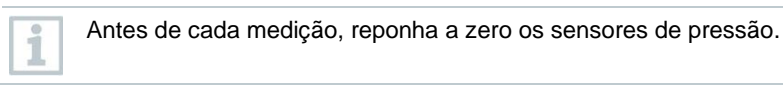

O instrumento é ligado e o menu de medição é exibido.

/ Todas as ligações devem estar sem pressão (pressão ambiente).

- OBluetooth<sup>®</sup> está ativado.
- 1 Pressione [Menu/Entrar].
- 2 Pressione [▲] / [▼] para selecionar Measuring Mode e pressione [Menu/Enter] para confirmar.

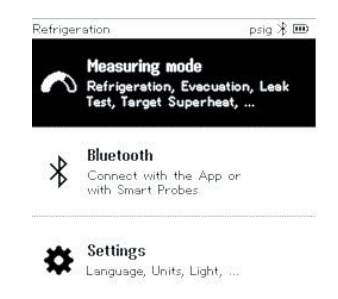

- Pressione [▲] / [▼] para selecionar Target Superheat e pressione [Menu/Enter] para confirmar.
- O menu Configurar Superaquecimento-alvo é exibido. Configure Target Superheat Outdoor Dry Bulb Temp. (ODDB) 85 'F Smart Probe Return Air Wet Bulb Temp. (RAWB) 65 'F Smart Probe I Manual Input Smart Probe
- Os valores podem ser configurados manualmente via Manual Input ou guardados pelo testo 605i através da Smart Probe. Quando uma Smart Probe está selecionada, os instrumentos testo 650i disponíveis são exibidos para a ligação.
  - 4 Adjust os valores Outdoor Dry Bulb Temp.
- 4,1 Pressione a tecla [▲] e o campo Outdoor Dry Bulb Temp. , selecione Manual Input.
- 4,2 Pressione [Menu/Enter] para confirmar.
  - O campo está ativado.
- **4,3** Pressione **[▲]** / **[▼]** para configurar o valor.
- 4,4 Pressione [Menu/Enter] para confirmar.
  - 5 Ajuste o valor Temp. Do bulbo úmido do ar de retorno

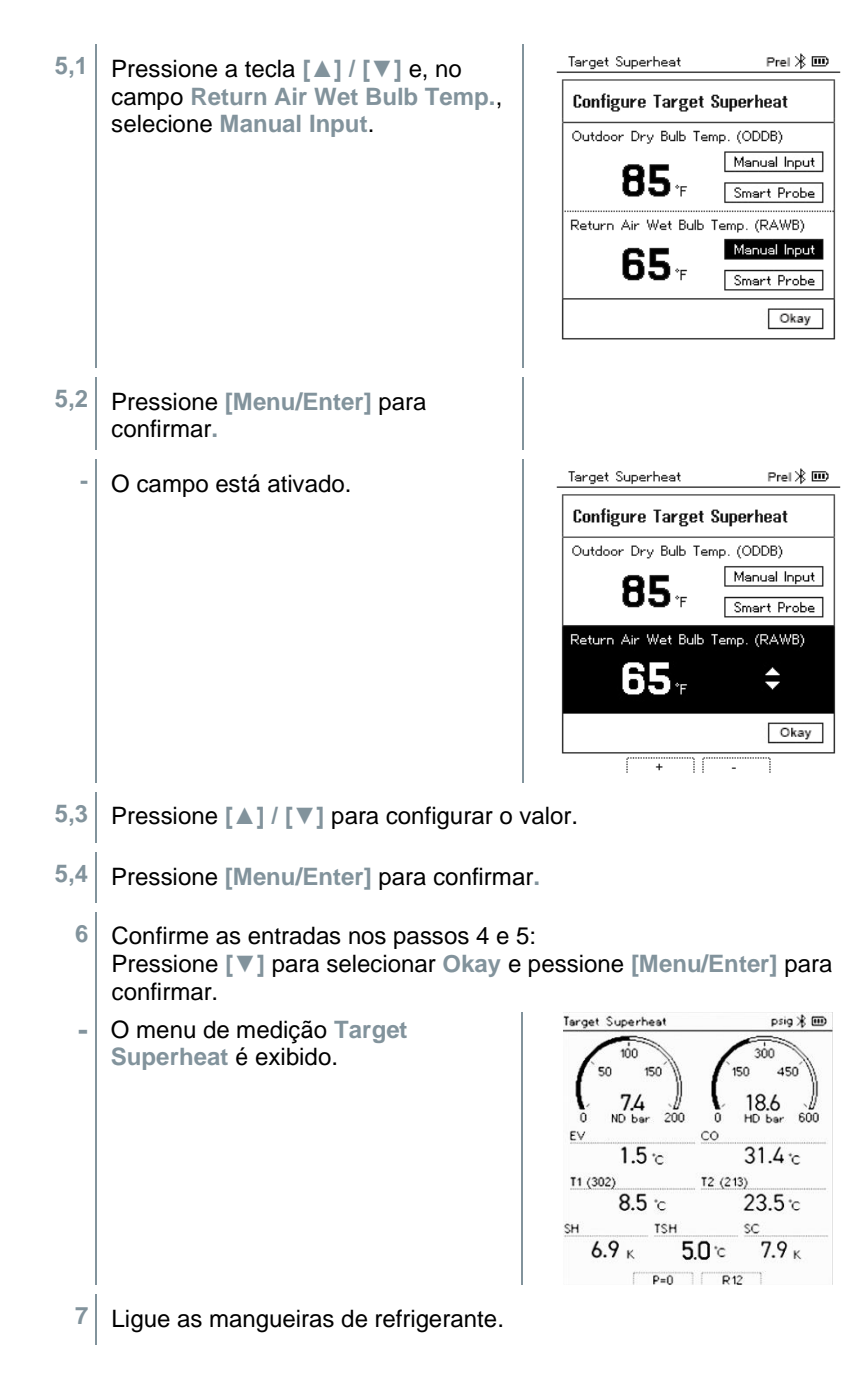

- 7,1 Feche os posicionadores de válvula.
- 7,2 Ligue as mangueiras de refrigerante para o lado de baixa pressão (azul) e para o lado de alta pressão (vermelho) ao instrumento de medição.
- **7,3** Ligue as mangueiras de refrigerante ao sistema.
  - 8 Ligue o **testo 115i**/as sondas de cabo fixo.
  - 9 Configure o refrigerante.
- 9,1 Pressione a tecla [▼] (Rxx) (número do refriigerante de acordo com a ISO 817).
  - O menu do refrigerante é aberto e o refrigerante atual é destacado.

| 2 | Configurar o refrigerante: Pressione<br>[▲] ou [▼] para selecionar o |
|---|----------------------------------------------------------------------|
|   | refrigerante e pressione                                             |
|   | [Menu/Enter] para confirmar.                                         |

9

| Select Refrigera | nt  |
|------------------|-----|
| R12              | * 0 |
| R144             | ★ ○ |
| R410a            | ★ 0 |
| R1233zd          | ★ 0 |
| R1234yf          | ★ 0 |

| Refrigeration      | Prel 🕸 🎟 |
|--------------------|----------|
| Select Refrigerant | t        |
| R12                | ★ ○      |
| R144               | ★ ○      |
| R410a              | * 🖲      |
| R1233zd            | ★ ○      |
| R1234yf            | ★ ○      |

- O refrigerante recém-ajustado é exibido na lista de refrigerantes.
- 10 Pressione a tecla [▲] (P=O) durante 2 segundos para repor a zero os sensores.
  - Tem lugar a reposição a zero.
- 11 Pressurize o instrumento de medição.
  - A medição começa automaticamente.
  - Os resultados da medição são exibidos:
    - Baixa/alta pressão
    - Temperatura de condensação e evaporação

- Sucção e temperatura da linha do líquido
- Superaquecimento e subrefrigeração
- Superaquecimento-alvo TSH

### 8.2.5 Teste do Compressor (DLT)

Para este modo, são utilizadas 3 sondas de temperatura. Além dos sensores de temperatura convencionais para superaquecimento e subrefrigeração, deve ser ligada uma sonda de temperatura adicional via Bluetooth.

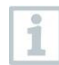

São usados o testo 115i (termómetro de pinça) ou sondas de cabo fixo para efetuar a medição.

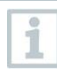

Antes de cada medição, verifique se as mangueiras de refrigerante estão em perfeitas condições.

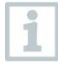

Antes de cada medição, reponha a zero os sensores de pressão.

- O instrumento é ligado e o menu de medição é exibido.
- 1 Pressione [Menu/Entrar].
- 2 Pressione [▲] / [▼] para selecionar Measuring Mode e pressione [Menu/Enter] para confirmar.

O menu Modo de Medição é exibido.

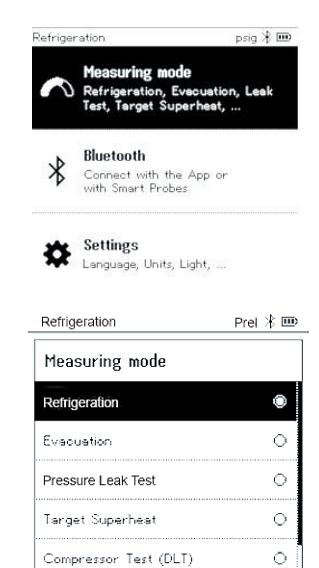

- Pressione [▲] / [▼] para selecionar Compressor Test (DLT) e pressione [Menu/Enter] para confirmar.
- O menu de medição é exibido.
   A temperatura DLT é exibida no visor.

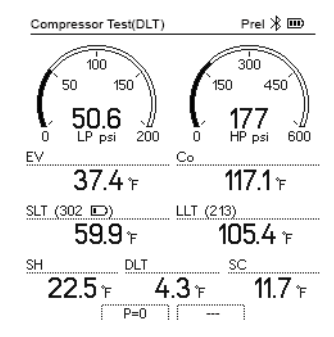

- 4 Ligue as mangueiras de refrigerante.
- 4,1 Feche os posicionadores de válvula.
- 4,2 Ligue as mangueiras de refrigerante para o lado de baixa pressão (azul) e para o lado de alta pressão (vermelho) ao instrumento de medição.
- 4,3 Ligue as mangueiras de refrigerante ao sistema.
  - 5 Ligue 2x o **testo 115i** ou 2x sondas de cabo fixo e terceira sonda de temperatura para a saída do compressor.
  - 6 Configure o refrigerante.
- 6,1 Pressione a tecla [▼] (Rxx) (número do refriigerante de acordo com a ISO 817).
  - O menu do refrigerante é aberto e o refrigerante atual é destacado.

| Prel 🕸 🎟 |
|----------|
|          |
| ★°       |
| ★○       |
| ★ ○      |
| ★○       |
| ★ 0      |
|          |

6,2 Configurar o refrigerante: Pressione [▲] ou [▼] para selecionar o refrigerante e pressione [Menu/Enter] para confirmar.

| Refrigeration     | Prel ⊁ 🗉   |
|-------------------|------------|
| Select Refrigeran | t          |
| R12               | ★ ○        |
| R144              | ★ ○        |
| R410a             | ★ ●        |
| R1233zd           | ★ ○        |
| R1234yf           | <b>★</b> 0 |

- O refrigerante recém-ajustado é exibido na lista de refrigerantes.
- 7 Pressione a tecla [A] (P=O) durante 2 segundos para repor a zero.
- Tem lugar a reposição a zero.
- 8 Pressurize o instrumento de medição.
- A medição começa automaticamente.
- O resultado da medição é exibido.
- 9 Pressione [Menu/Enter] para voltar ao menu principal.

### 8.2.6 Delta T

São medidas a temperatura 1 e a temperatura 2. A diferença é mostrada no visor como a temperatura delta.

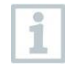

São usados dois **testo 115i** (termómetros de pinça) ou sondas de cabo fixo para efetuar a medição.

O instrumento é ligado e o menu de medição é exibido.

 As etapas descritas na secção Preparar para medição foram seguidas/efetuadas.

- O testo 115i está ligado.
- 1 Coloque o **testo 115i** nos pontos de medição.
- 2 Pressione [Menu/Entrar].

- Refrigeration psig 🛞 🎟 Pressione [A] / [V] para selecionar 3 Measuring Mode e pressione Measuring mode [Menu/Enter] para confirmar. Test Bluetooth \* Connect with the App or with Smart Probes Settings Language, Units, Light, .... Refrigeration Prel 🎟 O menu Modo de Medição é exibido. -Measuring mode Refrigeration  $\odot$ Evacuation Pressure Leak Test 0 Target Superheat  $^{\circ}$ Compressor Test (DLT) 4 Pressione [A] / [V] para selecionar Delta T e pressione [Menu/Enter] para confirmar. Delta T Prel 🎟 O resultado da medição é exibido. Delta T 45.5 °F SLT (302 🗩) LLT (213) 105.4 🕫 59.9°F
- 5 Pressione [Menu/Enter] para voltar ao menu principal.

### 8.3 Bluetooth

**testo 550s** / **testo 557s** tem a opção de estabelecer uma ligação Bluetooth<sup>®</sup> com sondas sem fio, bem como uma ligação com a testo Smart App ao mesmo tempo.

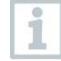

Se o **testo 550s** ou o **testo 557s** forem usados com as Sondas Smart, eles devem estar a pelo menos 20 cm de distância.

### 8.3.1 Sondas compatíveis com o instrumento

#### **Smart Probes**

| N.º do pedido | Designação                                                       |
|---------------|------------------------------------------------------------------|
| 0560 2115 02  | testo 115i - termómetro de pinça operado por<br>smartphone       |
| 0560 2605 02  | testo 605i - termohigrómetro com operação por<br>smartphone      |
| 0564 2552 01  | testo 552i - Sonda Smart de vácuo                                |
| 0560 1905     | testo 905i - sonda de temperatura com operação por<br>smartphone |

#### Sondas NTC

| N.º do pedido | Designação                                                                                                    |
|---------------|----------------------------------------------------------------------------------------------------|
| 0613 1712     | Sonda robusta de temperatura do ar (NTC)                                                                                 |
| 0613 5505     | Sonda de pinça (NTC) para medições de temperatura em tubos (Ø 6-35 mm), cabo fixo de 1,5 m                               |
| 0613 5506     | Sonda de pinça (NTC) para medições de temperatura em tubos (Ø6-35 mm de diâmetro, cabo fixo de 5,0 m                     |
| 0613 5507     | 2X sondas de pinça (NTC) para medições de temperatura em tubos (Ø 6-35 mm), cabo fixo de 1,5 m                           |
| 0613 4611     | Sonda de temperatura com Velcro (NTC)                                                                                    |
| 0613 5605     | Sonda de envólucro do tubo (NTC), intervalo de medição: -50 a +120 °C                                                    |
| 0613 1912     | Sonda de temperatura de superfície à prova d'água (NTC) para superfícies planas, intervalo de medição: -<br>50 a +150 °C |

### 8.3.2 Estabelecer uma ligação

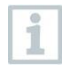

Para estabelecer uma ligação via Bluetooth®, precisa de um tablet ou smartphone com a testo Smart App instalada.

Pode obter a app para instrumentos iOS na App Store ou para instrumentos Android na Play Store.

Compatibilidade:

requer iOS 12.0 ou mais recente/Android 6.0 ou mais recente, requer Bluetooth<sup>®</sup> 4.0.

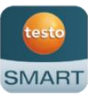

Quando a ligação entre a app e o analisador de refrigeração da testo tiver sido estabelecida com sucesso, a app encontra-se no modo de segundo ecrã. Isso é indicado por uma moldura amarela no app.

Isso significa que todos os dados de medição do analisador de refrigeração estão a ser espelhados na app. A medição agora pode ser controlada a partir de ambos os instrumentos. E possível efetuar as seguintes ações:

- Inicie a medição
- Parar a medição
- Reconfigurar a medição
- Configurar a medição
- Selecione refrigerante

### 8.3.3 Interruptor on/off

O instrumento é ligado e o menu de medição é exibido.

- 1 Pressione [Menu/Entrar].
- 2 Pressione [▲] / [▼] para selecionar Bluetooth: e pressione [Menu/Enter] para confirmar.
- O menu Bluetooth é exibido.

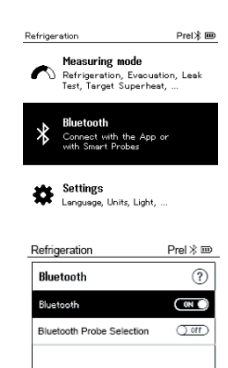

Completed

#### 8.3.3.1 Ligar

- ✓ O menu Bluetooth é selecionado.
  - 1 [Menu/Enter]
- No ícone do interruptor on/off, a é exibido.
- 2 Ative o Bluetooth®: Pressione [▼] para ativar o botão[Completed] e pressione [Menu/Enter] para confirmar.

| Bluetooth                 | 011       |
|---------------------------|-----------|
|                           |           |
| Refrigeration             | Prel 🕸 🎟  |
| Bluetooth                 | ?         |
| Bluetooth                 |           |
| Bluetooth Probe Selection | () off    |
|                           |           |
|                           |           |
|                           | Completed |
|                           | Completed |

- Quando o ícone Bluetooth<sup>®</sup> é exibido no visor, o Bluetooth está ligado.
- O Bluetooth<sup>®</sup> procura e liga automaticamente as sondas disponíveis.
- Depois de abrir a app, o instrumento é ligado automaticamente se estiver dentro do alcance. O instrumento não precisa de ser ligado, de antemão, ao smartphone/tablet por meio das configurações.

#### 8.3.3.2 Desligar

✓ The menu Bluetooth<sup>®</sup> é ativado.

- 1 [Menu/Enter]
- No ícone do interruptor on/off, and é exibido.
- 3 Desative o Bluetooth®: Pressione
   [▼] para ativar o botão [Competed]
   e pressione [Menu/Enter] para
   confirmar.

| Bluetooth                 | (TRO ()         |
|---------------------------|-----------------|
|                           |                 |
| Refrigeration             | Prel 🕸 🎟        |
| Bluetooth                 | 0               |
| Bluetooth                 | OWD             |
| Bluetooth Probe Selection | ( <u>In (</u> ) |
|                           |                 |
|                           |                 |
|                           | Completed       |

Quando o ícone Bluetooth<sup>®</sup> não é exibido no visor, o Bluetooth ® está desligado.
#### 8.3.3.3 Seleção manual da sonda

Se este menu estiver ativado, ele aparecerá antes de uma medição.

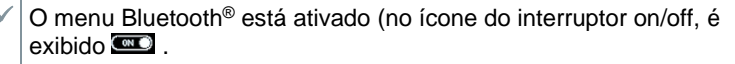

Pressione [▼] para selecionar Manual probe selection.
 Ativar função: Via [Menu/Enter], configure o interruptor para [ON].

Uma janela de informações com as sondas disponíveis aparece antes de cada medição a ser efetuada. A informação deve ser confirmada pressionando [Menu/Enter] / [Ok].

Desativar função: Via [Menu/Enter], configure o interruptor para [OFF].

Se as configurações avançadas do Bluetooth<sup>®</sup> forem desativadas, o instrumento ficará ligado automaticamente à primeira Sonda Smart compatível.

2 Pressione [▼] para clicar no botão [Completed]e pressione[Menu/Enter] para confirmar.

No menu Bluetooth<sup>®</sup>, Aterá mais informações.

| Ecrã                          | Explicação                                                                                                    |
|-------------------------------|----------------------------------------------------------------------------------------------------|
| <b>≯</b> pisca                | Não existe ligação Bluetooth <sup>®</sup> , ou uma ligação potencial está ser pesquisada.                                        |
| é exibido     permanentemente | Existe uma ligação Bluetooth <sup>®</sup> , o número de<br>sondas por Bluetooth <sup>®</sup> ligadas é exibido<br>próximo a ele. |
| 🕈 não é exibido               | O Bluetooth® está desativado.                                                                                                    |

# 8.4 Configurações

1

1

O instrumento é ligado e o menu de medição é exibido.

Pressione [Menu/Entrar].

2 Selecione Settings: Pressione [▼] e depois [Menu/Enter] para confirmar.

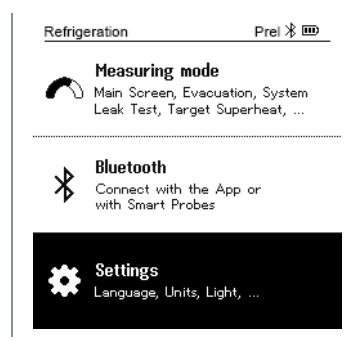

Prel ⊁ 🎟

- O menu **Settings** é exibido. Configurações disponíveis:

- Duração da luz de fundo
- Brilho da luz de fundo
- Desligamento automático
- Auto Tfac (fator de compensação de temperatura)
- Unidades
- Idioma
- Assistente de Configuração
- Restaurar configurações de fábrica
- Informações sobre o instrumento

### 8.4.1 Duração da luz de fundo

Configure a duração da luz de fundo do visor.

O menu Settings é ativado.

| 1 | Pressione [A]/[V] para selecionar                              | Refrigeration        |  |
|---|----------------------------------------------------------------|----------------------|--|
|   | Backlight duration e pressione<br>[Menu/Enter] para confirmar. | Settings             |  |
|   |                                                                | Backlight duratio    |  |
|   |                                                                | Backlight Brightness |  |
|   |                                                                | Auto Off             |  |
|   |                                                                | Auto Tfac            |  |
|   |                                                                | Units                |  |
|   |                                                                | Language             |  |

As propriedades do menu são exibidas.

2 Pressione [▲] / [▼] para selecionar a duração da luz de fundo e pressione [Menu/Enter] para confirmar.

| Refrigeration      | Prel ⊁ 🎟 |
|--------------------|----------|
| Backlight duration | n        |
| 10 seconds         | 0        |
| 30 seconds         | 0        |
| 60 seconds         | 0        |
| Always on          | 0        |
|                    |          |
|                    |          |

3 Pressione [ESC]: 1x vista do menu principal, 2x vista do menu de medição.

### 8.4.2 Brilho da luz de fundo

Configure a luminosiadade do visor.

- ✓ O menu Settings é ativado.
- Pressione [▲] / [▼] para selecionar Backlight brightness e pressione [Menu/Enter] para confirmar.

| Refrigeration        | Prel 🛞 🎟 |
|----------------------|----------|
| Settings             |          |
| Backlight Duration   |          |
| Backlight Brightness |          |
| Auto Off             |          |
| Auto Tfac            |          |
| Units                |          |
| Language             |          |

- As propriedades do menu são exibidas.
- 2 Pressione [▲] / [▼] para selecionar o valor referente à luminosidade (25%, 50%, 75%, 100%) e pressione [Menu/Enter] para confirmar.

| Refrigeration        | Prel  🎟 |
|----------------------|---------|
| Backlight Brightness |         |
| 25%                  | 0       |
| 50%                  | 0       |
| 75%                  | 0       |
| 100%                 | 0       |
|                      |         |
| 1                    |         |

3 Pressione [ESC]: 1x vista do menu principal, 2x vista do menu de medição.

### 8.4.3 Desligamento automático

Pode gerir o consumo de energia do seu instrumento.

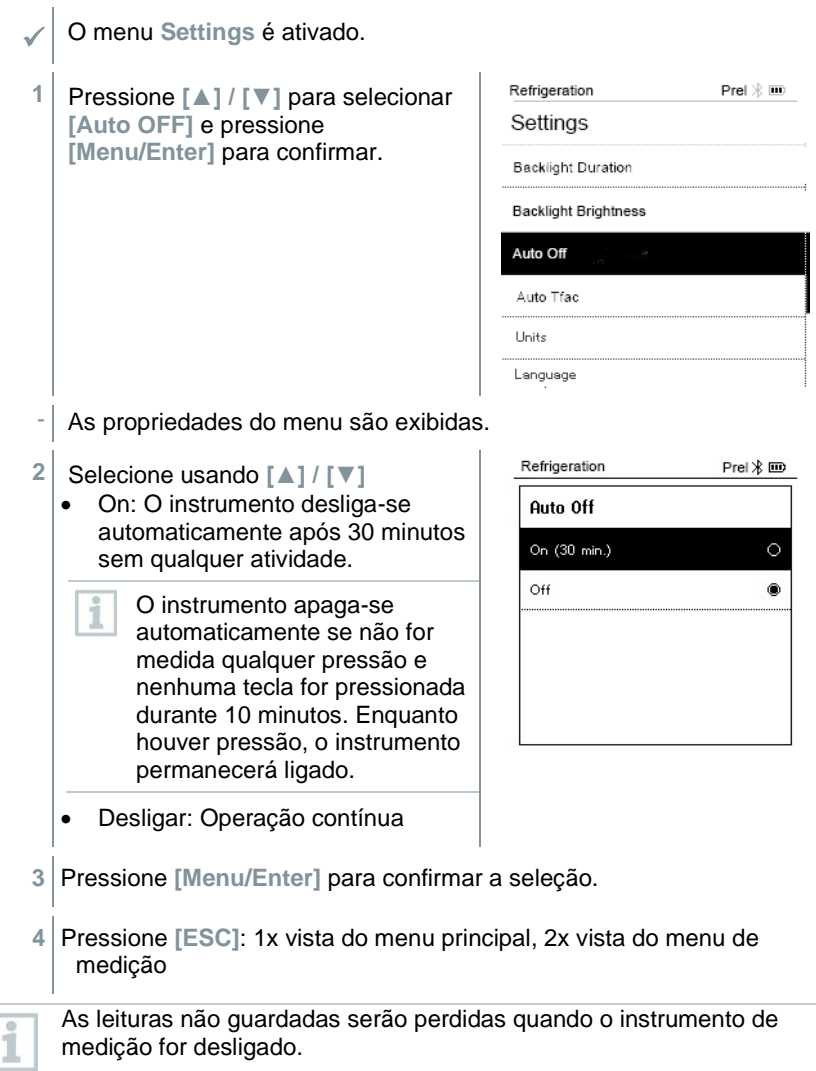

# 8.4.4 Auto Tfac (fator de compensação de temperatura)

Um fator de compensação de superfície foi configurado no instrumento de medição para reduzir os erros de medição no campo principal de aplicações. Isso reduz os erros de medição ao usar sondas de temperatura de superfície.

| 0            | Sonda de temperatura de superfície                                                                                            |                                                    |                    |
|--------------|----------------------------------------------------------------------------------------------------|----------------------------------------------------|--------------------|
| 1            | Deve ser ligada uma sonda de temperati<br>medir a temperatura do tubo e para o cá<br>superaquecimento e subrefrigeração.      | ura NTC (acessório) pa<br>Iculo automático de      | ra                 |
| $\checkmark$ | O menu Settings é ativado.                                                                                                    |                                                    |                    |
| 1            | Selecione Auto Tfac e pressione<br>[Menu/Enter] para confirmar.                                                               | Refrigeration Pr<br>Settings<br>Backlight Duration | el  🎟              |
|              |                                                                                                    | Backlight Brightness                               |                    |
|              |                                                                                                    | Auto Off                                           |                    |
|              |                                                                                                    | Auto Tfac                                          |                    |
|              |                                                                                                    | Units                                              |                    |
|              |                                                                                                    | Language                                           |                    |
| -            | As propriedades do menu são exibidas.                                                                                         |                                                    |                    |
| 2            | Pressione [▲] / [▼] para selecionar<br>On/Off e pressione [Menu/Enter]<br>para confirmar.                                     | Refrigeration Auto tfac On Off                     | Prel ≱ Ⅲ<br>⑦<br>○ |
| 1            | Pressione <b>[▲] / [▼]</b> para selecionar o interrogação e <b>[Menu/Enter]</b> para abri sobre a compensação de temperatura. | ícone do ponto de<br>r. Obterá mais informa        | ções               |

3 Pressione [ESC]: 1x vista do menu principal, 2x vista do menu de medição

### 8.4.5 Unidades

 O menu Settings é ativado.
 Pressione [▲] / [▼] para confirmar [Units] e pressione [Menu/Enter] para confirmar.
 As propriedades do menu são exibidas.

#### Main Screen psig ⊁ 🎟 Settings Auto tfac Backlight duration Auto Off Units Language Setup Wizard Main Screen psig ⊁ 🎟 Units Temperature: °F Pressure: psi Pressure type: psig Absolute pressure Vacuum pressure: micron

#### Unidades ajustáveis

| Parâmetros de<br>medição | Unidade                                                  | Descrição                                                                                                    |
|--------------------------|----------------------------------------------------------|----------------------------------------------------------------------------------------------------|
| Temperatura              | °C, °F                                                   | Configure a unidade de temperatura.                                                                                                    |
| Pressão:                 | psi, kPa, MPa,<br>bar                                    | Configure a unidade para pressão.                                                                                                    |
| Modo de<br>pressão       | Prel, Pabs                                               | Dependendo da unidade escolhida para<br>pressão:<br>Alterne entre as exibições de pressão<br>absoluta e relativa.                                                              |
| Pressão<br>absoluta      | bar (Pabs)                                               | Configure a pressão absoluta atual (os valores atuais da pressão atmosférica para a sua região podem ser obtidos, por exemplo, no serviço meteorológico local ou na Internet). |
| Pressão de<br>vácuo      | Micron, mbar,<br>Torr, mTorr<br>inH2O, in Hg,<br>hPa, Pa |                                                                                                    |

<sup>3</sup> Pressione [ESC]: 1x menu Units, 2x vista do ecrã principal, 3x vista do menu de medição.

### 8.4.6 Idioma

- ✓ O menu Settings é ativado.
- Pressione [▲] / [▼] para selecionar [Language] e pressione [Menu/Enter] para confirmar.

| Main ooreen        | poly /p m |
|--------------------|-----------|
| Settings           |           |
| Auto tfac          |           |
| Backlight duration |           |
| Auto Off           |           |
| Units              |           |
| Language           |           |

- As propriedades do menu são exibidas.
- 2 Selecione o idioma: Pressione [▲] / [▼] e [Menu/Enter] para confirmar.

Selecionar o idioma ativa a préconfiguração apropriada das unidades de medida

| Main Screen          | psig ⊁ 🎟 |  |
|----------------------|----------|--|
| Language             |          |  |
| English (US)         | ۲        |  |
| English (UK)         | 0        |  |
| Deutsch (German)     | 0        |  |
| Español (Spanish US) | 0        |  |
| Español (Spanish)    | 0        |  |

<sup>3</sup> Pressione [ESC]: 1X menu Units , 2x vista do ecrã principal, 3x vista do menu de medição.

# 8.4.7 Assistente de Configuração

|   | -                                                          |                                             |        |
|---|------------------------------------------------------------|---------------------------------------------|--------|
|   | Pressione [▲] / [▼] para selecionar                        | Refrigeration                               | psig ⊁ |
|   | [Setup Wizard] e pressione<br>[Menu/Enter] para confirmar. | Settings                                    |        |
|   |                                                            | Auto off                                    |        |
|   |                                                            | Units                                       |        |
|   |                                                            | Language                                    |        |
|   |                                                            | Setup Wizard                                |        |
|   |                                                            | Factory Reset                               |        |
|   |                                                            | Device Info                                 |        |
|   | A seleção do idioma é aberta.                              |                                             |        |
|   | Pressione [A] / [V] para selecionar o                      |                                             | )      |
|   | idioma.                                                    | Language                                    |        |
|   |                                                            | English (US)                                | 0      |
|   |                                                            | English (UK)                                | 0      |
|   |                                                            | Deutsch (German)                            | 0      |
|   |                                                            | Español (Spanish US)                        | 0      |
|   |                                                            | Español (Spanish)                           | 0      |
|   | As unidades para o respetivo país são<br>automaticamente.  | configuradas                                |        |
|   | O código de barras é exibido e a app                       |                                             | )      |
|   | respectiva app store.                                      | Language                                    |        |
|   |                                                            | English (US)                                | 0      |
|   |                                                            | English (UK)                                | 0      |
|   |                                                            | Deutsch (German)                            | 0      |
| 1 |                                                            | Español (Spanish US)                        | 0      |
|   |                                                            | and part part part part part part part part | ;      |

### 8.4.8 Restaurar configurações de fábrica

O instrumento é reconfigurado para as configurações de fábrica.

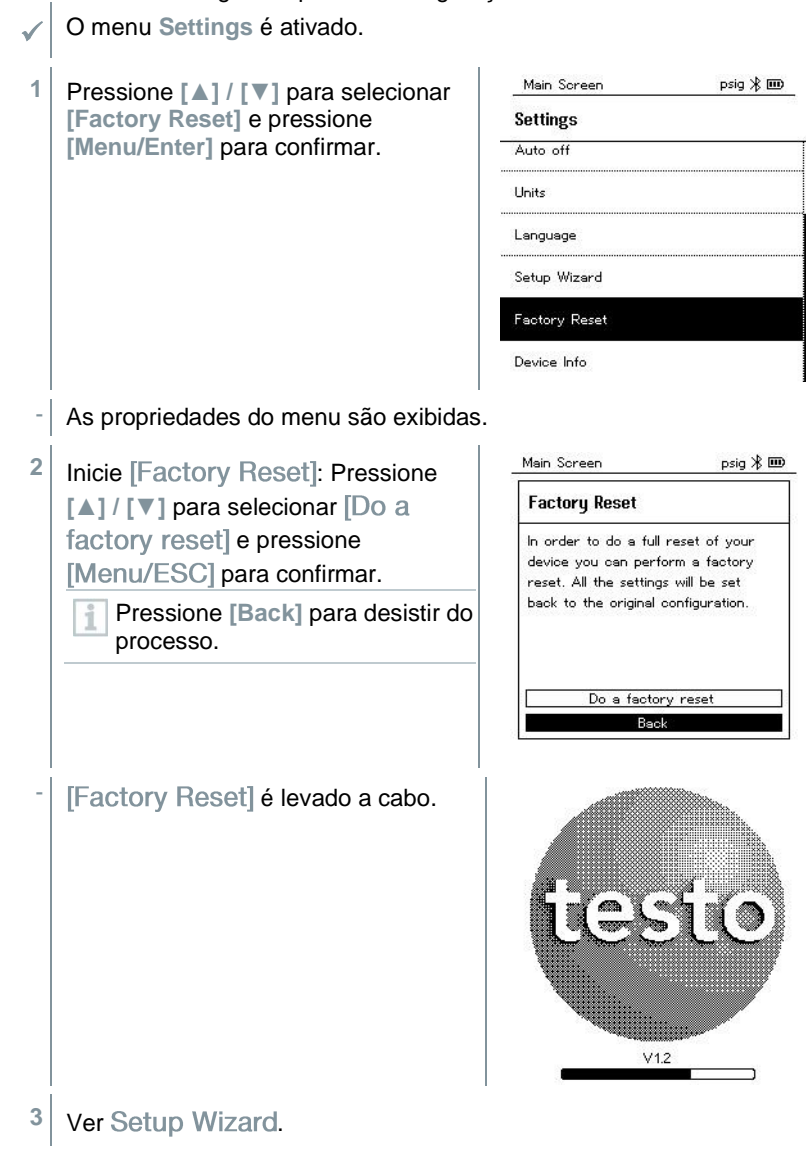

### 8.4.9 Informação sobre o Dispositivo

✓ O menu Settings é ativado.

1 Pressione [▲] / [▼] para selecionar [Device Info] e pressione [Menu/Enter] para confirmar.

| Main Screen   | psig ⊁ 🎟 |
|---------------|----------|
| Settings      |          |
| Auto off      |          |
|               |          |
| Units         |          |
| Language      |          |
| Setup Wizard  |          |
| Factory Reset |          |
| Device Info   |          |

- O menu Versions Info é exibido.

As seguintes informações podem ser visualizadas:

- Número de série
- Versão de firmware
- Versão do refrigerante
- Versão BLE (Bluetooth Low Energy)
- Pressione [ESC]: 1X menu Units, 2x vista do ecrã principal, 3x vista do menu de medição.

# 9 Smart App

# 9.1 App - interface de utilizador

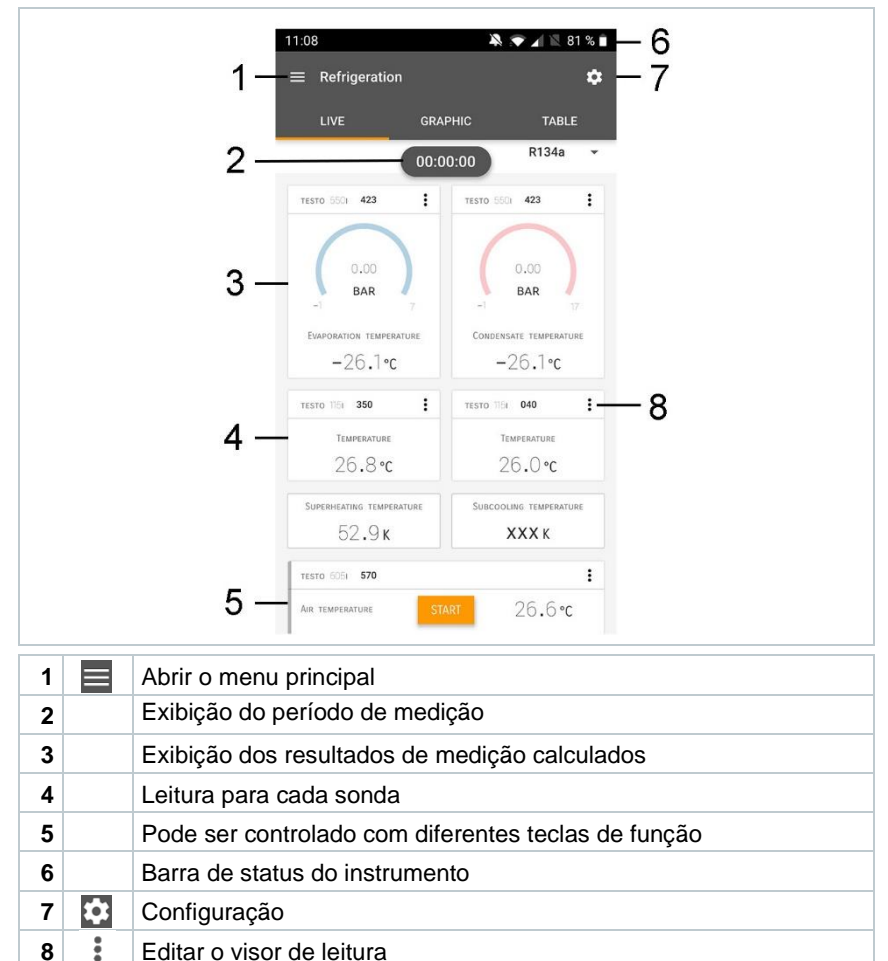

Outros símbolos na interface do utilizador (sem numeração)

| ÷                | Um nível atrás        |
|------------------|-----------------------|
| ×                | Sair da vista         |
| $\boldsymbol{<}$ | Partilhar o relatório |
| Q                | Pesquisar             |
| *                | Favorito              |
| Û                | Excluir               |
| $\bigcirc$       | Outras informações    |
| E                | Exibir relatório      |
| Ð                | Seleção múltipla      |

# 9.2 Menu principal

O Menu principal pode ser acedido através do icone no canto superior do lado esquerdo. Para sair do menu principal, selecione um menu ou clique com o botão direito nos menus guiados. É mostrado o último ecrã exibido.

| Ħ  | Medir               |   | ▼ 48% û 3:40 PM      |
|----|---------------------|---|----------------------|
| 2  | Cliente             |   |                      |
|    | Memória             |   |                      |
| ٢  | Sensores            |   | Massura              |
| \$ | Configurações       |   | ineasure             |
| 0  | Ajuda e Informações | ÷ | Customer             |
|    |                     | 8 | Memory               |
|    |                     | ۲ | Sensors              |
|    |                     |   | Settings             |
|    |                     | Ø | Help and Information |
|    |                     |   | Other applications   |
|    |                     |   |                      |

Ícones adicionais:

| ←        | Um nível atrás                              | Î              | A excluir          |
|----------|---------------------------------------------|----------------|--------------------|
| $\times$ | Sair da vista                               | $(\mathbf{i})$ | Outras informações |
| <        | Partilhar os dados/relatórios de<br>medição |                | Exibir relatório   |
| Q        | Pesquisar                                   | ľ              | Editar             |
| $\star$  | Favorito                                    |                |                    |

# 9.3 Menu de medição

O testo 550s/testo 557s possui programas de medição instalados permanentemente. Isso permite que o utilizador execute a configuração e a implementação convenientes de tarefas de medição específicas.

O testo 550s/testo557s oferece o seguinte Menus de medição:

| Visão básica                 | 11:11 |       | 🤽 💎 📶 💐 79 % 🛍                          |
|------------------------------|-------|-------|-----------------------------------------|
| Fluxo volumétrico - conduta  | Mea   | SUREM | IENT PROGRAMS X                         |
| Fluxo volumétrico - saída    | *     |       | Refrigeration                           |
| Temperatura diferencial (ΔT) | *     |       | Leakage test                            |
| Pressão diferencial (ΔP)     | *     |       | Evacuation                              |
| Refrigeração                 | \$    |       | Volume flow - duct                      |
| Superaquecimento-alvo        | ជ     |       | VOLUME FLOW - OUTLET                    |
| Saída de refrigeração e      | ជ     |       | Differential temperature ( $\Delta T$ ) |
| Teste de vazamentos          | \$    |       | Differential pressure ( $\Delta P$ )    |
| Evacuação                    | \$    |       | Target superheat                        |
|                              | ☆     |       | Compressor Test(DLT)                    |
|                              | \$    | 0     | Cooling and heating output              |

# 9.3.1 Visão básica

No menu Visão básica, os valores de medição atuais podem ser lidos, registados e guardados. A vista Básica é particularmente adequada para medições rápidas e descomplicadas, sem os requisitos específicos de uma medição em conformidade com a norma.

Todas as sondas por Bluetooth<sup>®</sup> compatíveis com a testo Smart App são exibidas na Vista básica.

Em todos os menus da app, além da medição do fluxo de volume, existem três ecrãs diferentes para a medição - Live (ou também Visão Básica), de Gráfico e de Tabela.

#### 9.3.1.1 Vista de Gráfico

Na vista de Gráfico, os valores de no máximo 4 canais podem ser exibidos simultaneamente num gráfico de tendência cronológica. Todos os parâmetros medidos podem ser exibidos na vista de Gráfico por meio da seleção do canal (clique num dos quatro campos de seleção). Quando um parâmetro de medição tiver sido selecionado, o valor é atualizado automaticamente.

A função de toque de Zoom permite que partes individuais do gráfico sejam visualizadas com mais detalhe ou que as progressões de tempo sejam exibidas de forma compacta.

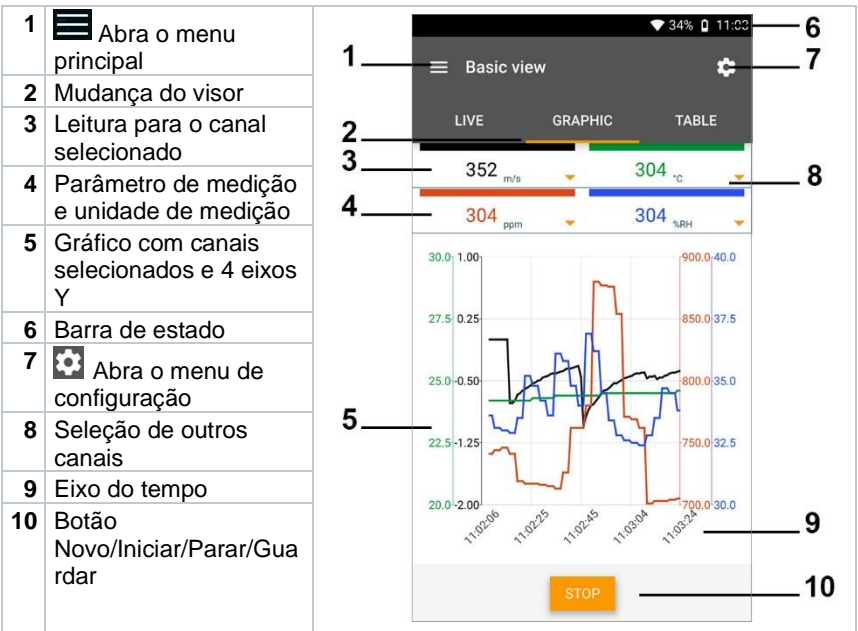

### 9.3.1.2 Vista de Tabela

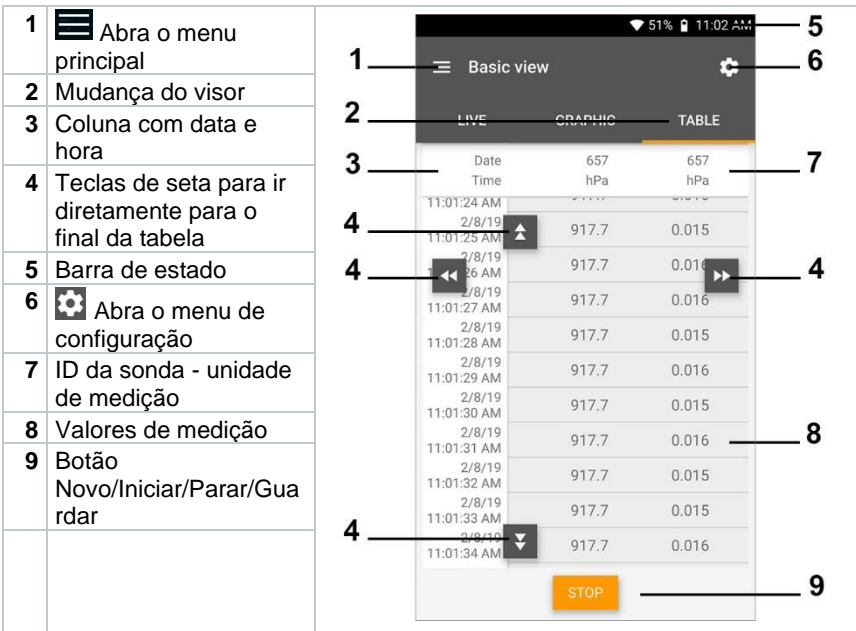

### 9.3.2 Refrigeração

A app **Refrigeração** é usada para determinar os seguintes valores de medição do sistema:

- Lado de baixa pressão: Pressão de evaporação, temperatura de evaporação do refrigerante para/Ev (T evap.)
- Pressão de evaporação: Temperatura medida toh/T1
- Pressão de evaporação: Superaquecimento Δtoh/SH
- Lado de alta pressão: Pressão de condensação, temperatura de condensação do refrigerante tc/Co (T condens.)
- Pressão de condensação: Temperatura medida tcu/T2
- Pressão de condensação: Subrefrigeração Δtcu/SC

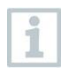

O termómetro de pinça testo 115i é usado para a medição.

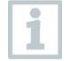

Deve ser ligado um sensor de temperatura NTC (acessório) para medir a temperatura do tubo e para o cálculo automático de superaquecimento e subrefrigeração. Podem ser usadas Sondas Testo Smart (por exemplo, testo 115i).

| 100 C                                                                                                    |
|----------------------------------------------------------------------------------------------------|
| 0.0                                                                                                    |
|                                                                                                    |
| 2000                                                                                                    |
|                                                                                                    |
|                                                                                                    |
|                                                                                                    |
| and the second second sec |

1

Antes de cada medição, verifique se as mangueiras de refrigerante estão em perfeitas condições.

Antes de cada medição, reponha a zero os sensores de pressão. Todas as ligações devem estar sem pressão (pressão ambiente). Pressione o botão [▲] (P=O) durante 2 segundos para repor a zero os sensores.

- 1 Elique em Measure.
  - 2 Clique em AC + Refrigeration.
  - O menu de medição Refrigeração é aberto.
  - <sup>3</sup> Clique em 🔯.
  - O menu de configuração é aberto.
  - 4 Efetue as configurações necessárias.

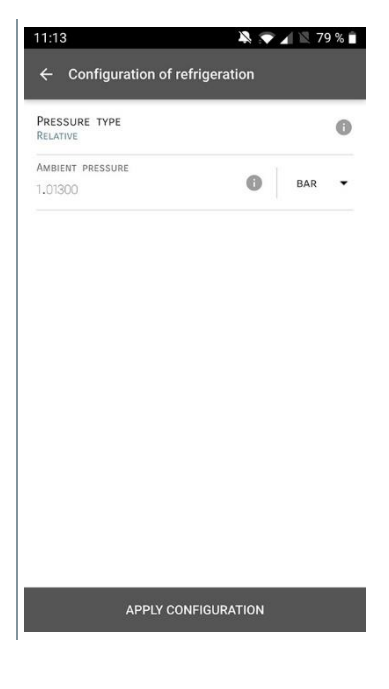

5 Clique em Apply Configuration.

6 Configure o refrigerante.

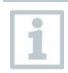

Tem a opção de configurar os refrigerantes favoritos na app. Em seguida, estes surgem no início da lista de refrigerantes. Para isso, clique no asterisco ao lado do refrigerante na lista de refrigerantes (app).

- O refrigerante recém-ajustado é exibido na lista de refrigerantes.
- 7 Clique em Start.
- A medição começa.
- Os valores atualmente a ser medidos são exibidos.

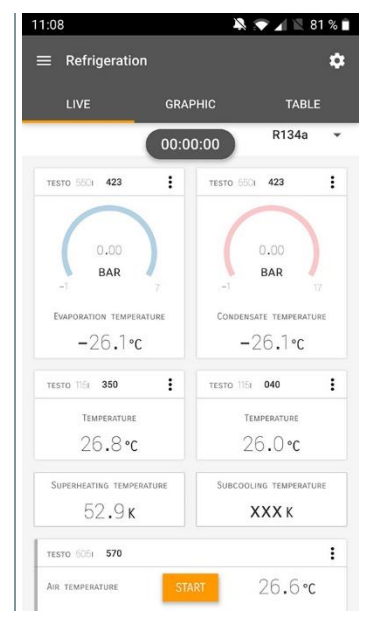

- Os valores medidos podem ser guardados ou uma nova medição pode ser iniciada.
- 1

Com refrigerantes zeotrópicos, a temperatura de evaporação para/Ev é exibida após a evaporação concluída/a temperatura de condensação tc/Co é exibida após a condensação concluída.

A temperatura medida deve ser atribuída ao lado do superaquecimento ou subrefrigeração ( $t_{oh} <--> t_{cu}$ ). Dependendo desta atribuição, o visor irá exibir  $t_{oh}/T1$  resp.  $\Delta t_{oh}/SH$  ou  $t_{cu}/T2$  resp.  $\Delta t_{cu}/SC$ , dependendo do visor selecionado.

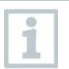

Leitura e flash de iluminação do visor:

- 1 bar/14,5 psi antes de atingir a pressão crítica do refrigerante
- Quando a pressão permissível máx. de 60 bar/870 psi tiver sido excedida.

# 9.3.3 Superaquecimento-alvo

Este recurso permite que o analisador de refrigeração testo 550s/testo 557s calcule o superaquecimento-alvo em conjunto com a app e as sondas Smart testo 605i adicionais. Esta app só pode ser utilizada para sistemas de ar condicionado distribuído/bombas de calor com válvula de expansão fixa. As duas sondas 605i Smart ligadas determinam os valores ODDB e RAWB. Como resultado, o superaquecimento-alvo surge na app.

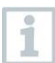

- O seguinte é usado para a medição:
- testo 115i (termómetro de pinça)
- testo 605i

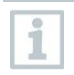

Antes de cada medição, verifique se as mangueiras de refrigerante estão em perfeitas condições.

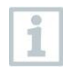

Antes de cada medição, reponha a zero os sensores de pressão.

- <sup>1</sup> Elique em Measure.
- 2 Clique em Target superheat.
- O menu de medição de superaquecimento-alvo abre.
- <sup>3</sup> Clique em 🔯.
- O menu de configuração é aberto.

- 4 Efetue as configurações necessárias. 🔉 💎 🖌 🖹 78 % 🗎 ← Configuration of target superheat OUTDOOR DRY BULB TEMPERATURE (ODDS) MANUAL INPUT TESTO 6051 RETURN AIR WET BULB TEMPERATURE (RAWB) 🚯 MANUAL INPUT **TESTO** 6051 PRESSURE TYPE 0 RELATIVE AMBIENT PRESSURE 0 BAR -APPLY CONFIGURATION Clique em Apply Configuration. 5 Configure o refrigerante. 11:16 💫 💎 🖌 🖹 77 % 🗎 ۵
- 6

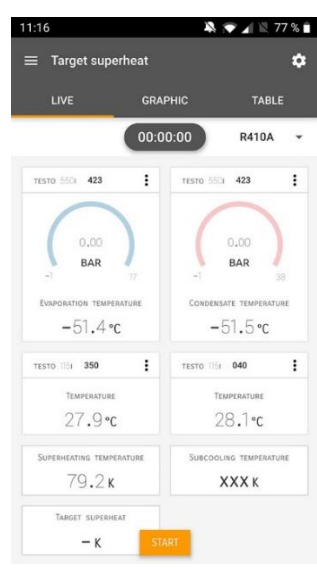

O refrigerante recém-ajustado é exibido na lista de refrigerantes. 

- 7 Clique em Start.
- A medição começa.
- Os valores atualmente a ser medidos são exibidos.
- Os valores medidos podem ser guardados ou uma nova medição pode ser iniciada.

### 9.3.4 Teste de vazamento do sistema

O teste de fugas com compensação de temperatura pode ser usado para verificar a estanqueidade dos sistemas. Para este propósito, tanto a pressão do sistema como a temperatura ambiente são medidas durante um período de tempo definido.

Para este fim, pode ser ligada uma sonda de temperatura para medir a temperatura ambiente (recomendação: desative o fator de compensação de superfície e utilize uma sonda de ar NTC ou Sondas Smart por Bluetooth<sup>®</sup> de temperatura) ou Sonda Smart para medição da temperatura do ar. Isso fornece informações sobre a pressão diferencial compensada por temperatura e a temperatura no início/final do teste. Devido à compensação de temperatura, a queda de pressão real é exibida como delta P. Se nenhuma sonda de temperatura estiver ligada, também pode efetuar o teste de estanqueidade sem compensação de temperatura.

Sondas de temperatura de superfície (por exemplo, testo 115i) também podem ser usadas para o teste de fugas com compensação de temperatura, mas não devem ser utilizadas para medir a temperatura de superfície. Estas devem ser posicionadas o mais longe possível para medir a temperatura do ar.

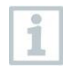

O analisador de refrigeração 550i, 550s ou 557s é usado para realizar a medição.

- <sup>1</sup> Elique em Measure.
- 2 Clique em Leakage test.
- O menu de medição Teste de fugas é aberto.
- <sup>3</sup> Clique em 🔯.
- O menu de configuração é aberto.

4 Efetue as configurações necessárias.

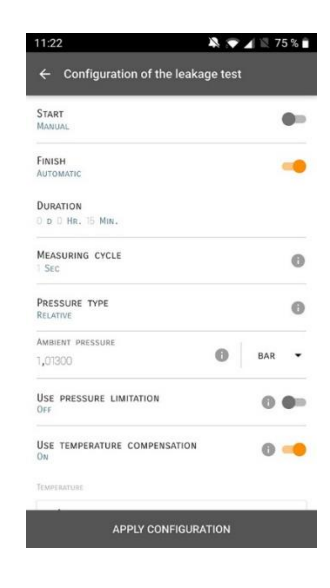

- 5 Clique em Apply Configuration.
- 6 Clique em Start.
- A medição começa.
- Os valores atualmente a ser medidos são exibidos.

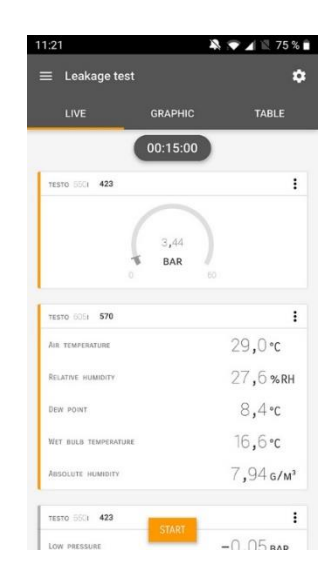

Os valores medidos são guardados. Os valores podem ser exportados ou pode ser criado um relatório.

### 9.3.5 Evacuação

Com a app Evacuation, os gases estranhos e a humidade podem ser removidos do circuito de refrigeração.

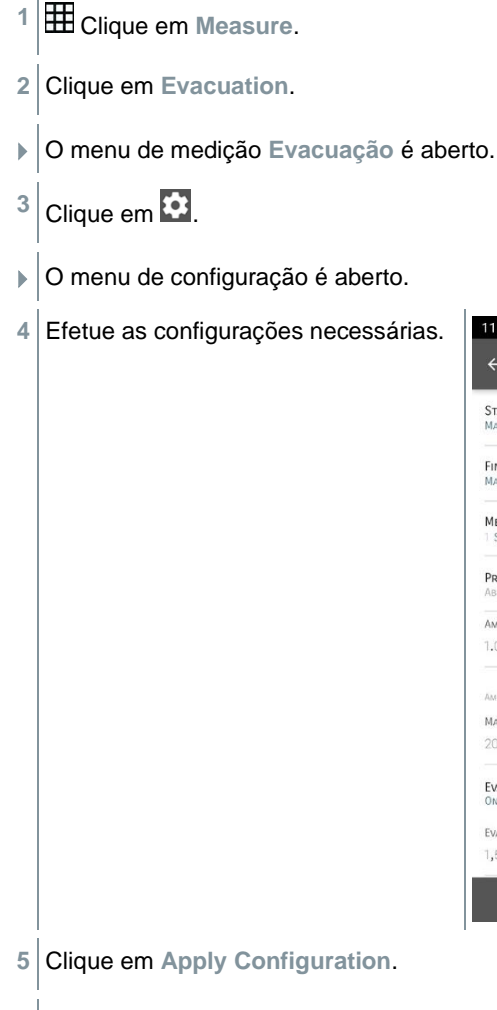

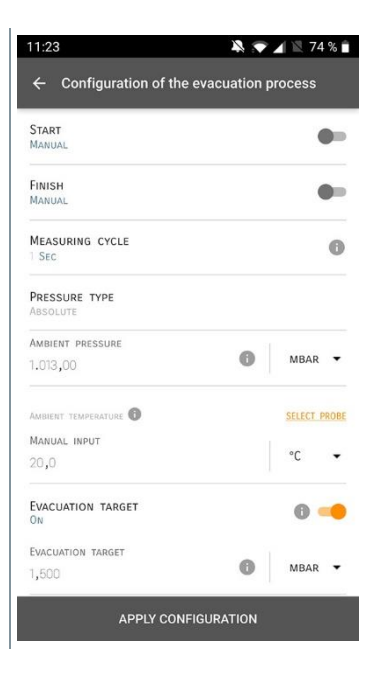

6 Clique em Start.

- A medição começa.
- Os valores atualmente a ser medidos são exibidos.

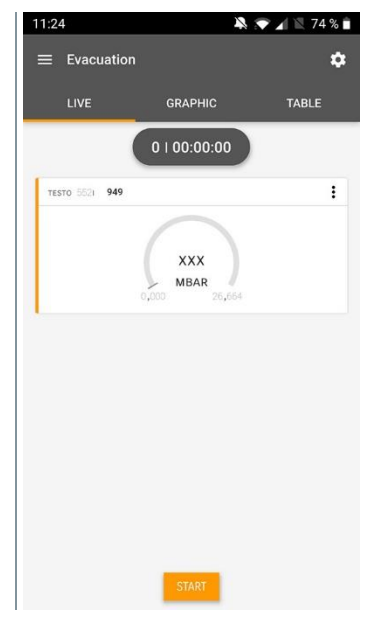

Os valores medidos podem ser guardados ou uma nova medição pode ser iniciada.

# 9.4 Cliente

No menu **Cliente**, todas as informações do cliente e do local de medição podem ser criadas, editadas e excluídas. Os campos marcados com \* são obrigatórios. Sem qualquer informação neste campo, nenhum cliente ou local de medição pode ser armazenado.

### 9.4.1 Criação e edição de um cliente

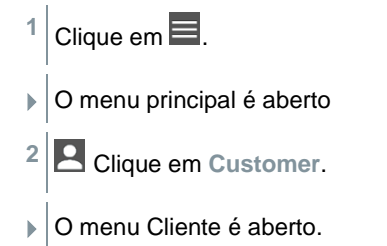

| 3 | Clique em + | New | Customer. |
|---|-------------|-----|-----------|
|---|-------------|-----|-----------|

- Pode ser criada um novo cliente.
- 4 Armazene todos os dados relevantes do cliente.

|                      | ▼ 41% 🛯 21:53    |
|----------------------|------------------|
| ← New Customer       | Î                |
| CONTACT              | MEASURING POINTS |
| Company / Customer N | Name*            |
| Street, Housenumber  |                  |
| Postcode, City       |                  |
| Country              |                  |
| Phone                |                  |
| E-mail               |                  |
| Contact person       |                  |

- 5 Clique em Save.
- O novo cliente foi guardado.

### 9.4.2 Criação e edição de locais de medição

- <sup>1</sup> Clique em **E**.
- O menu principal é aberto
- <sup>2</sup> Clique em Customer.
- O menu Cliente é aberto.
- 3 Clique em + New Customer.
- 4 Clique no separador do lado direito Measuring point.

- 5 Clique em + New Measuring Point.
- Pode ser criado um novo local de medição.
- 6 Armazene todas as informações relevantes quanto ao local de medição.

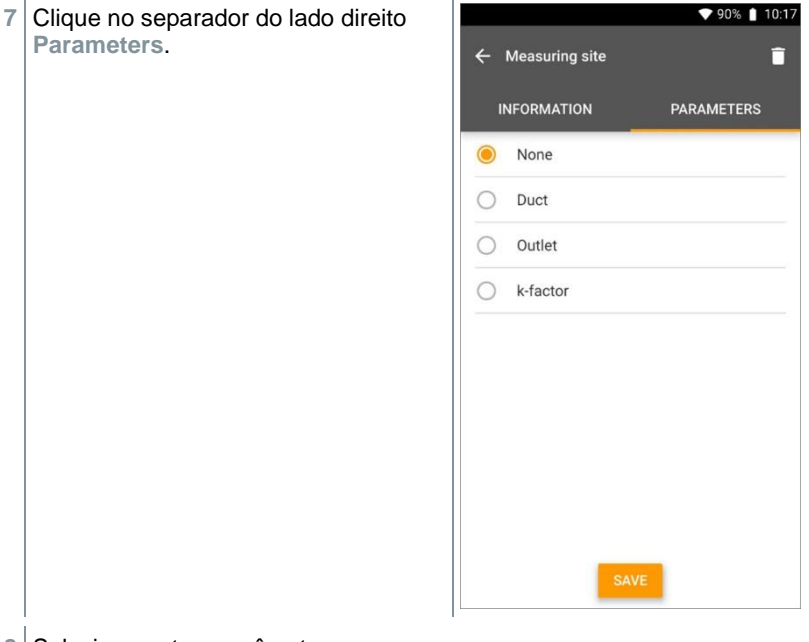

8 Selecione outros parâmetros.

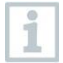

Para a conduta, saída ou conduta com locais de medição de fator K, podem ser implementadas outras configurações de parâmetros.

9 Clique em Save.

O novo local de medição foi guardado.

# 9.5 Memória

No menu **Memória**, pode aceder a todas as medições armazenadas com testo 550s/testo 557s, analisá-las em detalhe e também criar e guardar os dados csv e relatórios em PDF. Ao clicar numa medição, é exibida uma visão geral dos resultados da medição.

### 9.5.1 Pesquisa e exclusão dos resultados de medição

No menu Memória , todas as medições armazenadas são classificadas por data e hora.

- O menu Memory está aberto.
- । Clique em 🔍
- O campo de pesquisa com medições é aberto.
- 2 Insira o nome do cliente ou o local de medição ou data/hora no campo de pesquisa.
- O resultado é exibido.

#### A excluir

- <sup>1</sup> Clique em 🔼
- Uma caixa de seleção é exibida à frente de cada medição.
- 2 Clique na medição necessária.
- É exibido um sinal de marcação na respetiva caixa.
- <sup>3</sup> Clique em 🔟.
- A janela de informações é exibida.
- 4 Reconheça as informações.
- As medições selecionadas foram excluídas.

# 9.6 Sensores

Todos os sensores usados com a app podem ser encontrados no menu Sensores . Aí, pode ver informações gerais sobre as sondas ligadas atualmente, bem como as sondas ligadas recentemente.

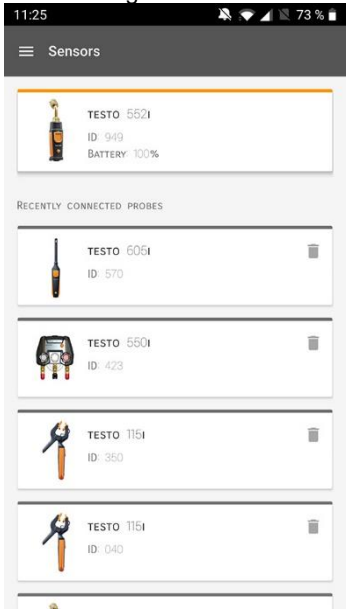

### 9.6.1 Informações

As informações são armazenadas para cada sonda.

- A app está ligada ao testo 550s/testo 557s.
- <sup>1</sup> Clique em 🔳.
- O menu principal é aberto.
- <sup>2</sup> Olique em Sensors.
- O menu Sensores é aberto.
- 3 Clique numa das sondas exibidas.
- São exibidas informações sobre o modelo, número do pedido, número de série e versão do firmware.

### 9.6.2 Configurações

As configurações também podem ser efetuadas para cada sonda.

- 🗸 A sonda está ligada à app.
- <sup>1</sup> Clique em 🔳.
- O menu principal é aberto.
- <sup>2</sup> Olique em Sensors.
- O menu Sensores é aberto.
- 3 Clique numa das sondas exibidas.
- 4 Clique no separador Settings.
- 5 Clique numa das sondas exibidas.
- São exibidas as configurações que podem ser alteradas, se necessário.

# 9.7 Configurações

### 9.7.1 Idioma

- <sup>1</sup> Clique em Settings.
- O menu Configurações abre.
- 2 Clique em Idioma.
- Uma janela com diferentes idiomas é aberta.
- 3 Clique no idioma necessária.
- O idioma necessário é configurado.

# 9.7.2 Configurações da medição

- Clique em Settings.
- O menu Configurações abre.
- 2 Clique em Measurement settings.
- Uma janela com diferentes configurações básicas de medição é aberta.
- 3 Clique nas configurações necessárias e altere-as, se necessário.
- As configurações da medição necessárias estão configuradas.
- <sup>4</sup> Cair de Measurement settings.

#### 9.7.3 Detalhes da empresa

- Clique em Settings.
- O menu Configurações abre.
- 2 Clique em Company details.
- Uma janela com detalhes sobre a empresa é aberta.
- 3 Clique nos dados necessários e insira-os, se necessário.
- Os detalhes sobre a medição necessários estão configurados.
- <sup>4</sup> Sair de Company details.

### 9.7.4 Configurações da privacidade

- Clique em Settings.
- O menu Configurações abre.
- 2 Clique em Privacy settings.
- Uma janela com as configurações da privacidade é aberta.

3 Ative ou desative as configurações necessárias.

As configurações necessárias estão configuradas.

Sair de Privacy settings.

# 9.8 Ajuda e Informações

Em Help and Information, encontrará informações sobre o testo 550i, e o tutorial pode ser acedido e implementado. Aqui também é possível encontrar informações legais.

### 9.8.1 Informações sobre o instrumento

<sup>1</sup> O Clique em Help and Information.

- O menu Ajuda e Informações abre.
- 2 Clique em Instrument information.
- A versão atual da app, o ID da instância do Google Analytics, a versão do refrigerante e a atualização são exibidos para o instrumento ligado.

As atualizações automáticas para instrumentos podem ser ativadas ou desativadas.

 > Use o controlo deslizante para ativar ou desativar Atualização para instrumentos ligados.

### 9.8.2 Tutorial

- <sup>1</sup> Olique em Help and Information.
- O menu Ajuda e Informações abre.
- 2 Clique em Tutorial.
- O tutorial exibe as etapas mais importantes antes do comissionamento.

# 9.8.3 Exclusão de responsabilidade

- <sup>1</sup> Olique em Help and Information.
- O menu Ajuda e Informações abre.
- 2 Clique em Exclusion of liability.
- As informações sobre proteção de dados e uso da licença são exibidas.

# 9.9 software de arquivo testo DataControl

O software de gestão e a análise de dados de medição testo DataControl gratuito melhora a funcionalidade do instrumento de medição testo Smart com muitas funções úteis:

- Gira e arquive dados de clientes e informações do local de medição
- Leia, avalie e arquive os dados de medição
- Apresentar leituras em forma gráfica
- Crie relatórios de medição profissionais a partir dos dados de medição existentes
- Adicione fotos e comentários de forma conveniente aos relatórios de medição
- Importação de dados e exportação de dados para o instrumento de medição

### 9.9.1 Requisitos do sistema

São necessários direitos de administrador para a instalação.

#### 9.9.1.1 Sistema operativo

O software pode ser executado nos seguintes sistemas operativo:

- Windows<sup>®</sup> 7
- Windows<sup>®</sup> 8
- Windows<sup>®</sup> 10

### 9.9.1.2 PC

O computador deve ir ao encontro dos requisitos do sistema operativo em cada caso. Os seguintes requisitos também devem ser atendidos:

- Interface USB 2 ou superior
- Processador DualCore com um mínimo de 1 GHz
- Mínimo de 2 GB de RAM
- Mínimo de 5 GB de espaço disponível no disco rígido
- Ecrã com resolução de pelo menos 800 x 600 pixels

### 9.9.2 Procedimento

 Para transferir os dados do app para o testo DataControl, os dois instrumentos devem estar na mesma rede.
 Por exemplo: Um notebook com o testo DataControl instalado e um smartphone com testo Smart App instalada estão ligados à mesma wireless.

- 1 Abra a testo Smart App no smartphone ou tablet.
- 2 Abra o software de arquivo testo DataControl no PC.
- 3 Clique em Select instrument.

| testa paracentrol   |                |                      | - 0 ^        |
|---------------------|----------------|----------------------|--------------|
| Be sure.            | Customer       |                      | ۹ D          |
|                     | + New customer | transfer data        | to testo 400 |
| Customer            |                | Customer with        | with         |
| B Memory            | all customers  | measuring sites<br>진 | measurements |
| Settings            | Customer 1 Dg  |                      |              |
|                     | Gustamer xyz   |                      |              |
|                     | Gutomer2       |                      |              |
|                     | Had            |                      |              |
|                     | Kik            |                      |              |
|                     | Testo          |                      |              |
|                     |                |                      |              |
|                     |                |                      |              |
|                     |                |                      |              |
|                     |                |                      |              |
|                     |                |                      |              |
|                     |                |                      |              |
|                     |                |                      |              |
|                     |                |                      |              |
|                     |                |                      |              |
|                     |                |                      |              |
|                     |                |                      |              |
| No instrument found |                |                      |              |
|                     |                |                      |              |

Uma visão geral com os instrumentos disponíveis é aberta.

| 🚨 testo DataControl                   |                          |                             |                                     | - ø ×        |
|---------------------------------------|--------------------------|-----------------------------|-------------------------------------|--------------|
| De size.                              | Customer                 |                             |                                     | く 白          |
| ± Customer                            | + New customer           |                             | Transfer data to r<br>Customer with | obile device |
| B Memory                              | all customers            |                             | measuring sites                     | measurements |
| Settings                              | Customer 1               |                             |                                     |              |
| Help and Information                  | Customer 2<br>Customer A |                             |                                     |              |
|                                       | Castomer B               |                             |                                     |              |
|                                       | Customer SAE             | Select instrument           |                                     |              |
|                                       |                          | todo smart<br>1921/60.2.101 |                                     |              |
|                                       |                          |                             |                                     |              |
| <ul> <li>Select instrument</li> </ul> |                          |                             |                                     |              |
| No instrument found                   |                          |                             |                                     |              |
| Update available<br>Download          |                          |                             |                                     |              |

4 Selecione o instrumento.

Um aviso de segurança é exibido.

| 🚉 testo DataControl                           |                                                                                                    |                         | - 0           | × |
|-----------------------------------------------|----------------------------------------------------------------------------------------------------|-------------------------|---------------|---|
| De sure.                                      | Customer                                                                                                    |                         | ۹             | ¢ |
| No. Company                                   | + New customer                                                                                                    | Transfer data to        | mobile device |   |
| <ul> <li>Customer</li> </ul>                  |                                                                                                    | Customer with           | with          |   |
| 8 Memory                                      | all customers                                                                                                    | measuring sites         | measuremen    |   |
| Settings                                      | Customer 1                                                                                                    |                         |               |   |
| Help and Information                          | Data exchange                                                                                                    |                         |               | ł |
|                                               | You can transfer customer and measurement data to Testo DatenControl. To do this, connect your PC and your Testo 400 measuring instrument or Smart App to your WLAN. Altern<br>400 measuring instrument to your PC via USB. | atively, you can conner | ct the Testo  |   |
|                                               | The transferred data is archived by Testo DataControl and deleted on your Testo 400 measuring instrument or smartphone. If necessary, the data can be transferred back again.                                               |                         |               | ł |
|                                               | Note: The data exchange can take several minutes depending on the number and size of the measurements.                                                                                                    |                         |               |   |
|                                               | g - 🛄 - g                                                                                                    |                         |               |   |
|                                               | TRANSFER DATA TO DATACÓNTERE, AND DELI                                                                                                    | TE IT FROM THE DEVICE   | CANCEL        | I |
|                                               |                                                                                                    |                         |               |   |
| 9. Select instrument                          |                                                                                                    |                         |               |   |
| Connected to testo smart<br>Retreive data now |                                                                                                    |                         |               |   |
| Update available<br>Download                  |                                                                                                    |                         |               |   |

- 5 Clique em Transfer data to DataControl and delete from instrument.
- Os dados foram transferidos com sucesso.

# 10 Manutenção

# 10.1 Calibração

1

ľ

O testo 550s/testo 557s é fornecido com um certificado de calibração de fábrica como padrão.

A recalibração uma vez a cada 12 meses é recomendada em muitas aplicações.

Isso pode ser realizado pela Testo Industrial Services (TIS) ou outros fornecedores de serviços certificados.

Entre em contacto com a Testo para mais informações.

# 10.2 Limpar o instrumento

Não use produtos de limpeza agressivos ou solventes! Podem ser utilizados agentes de limpeza domésticos leves e espuma de sabão.

> Se a caixa do instrumento estiver suja, limpe-a com um pano húmido.

# 10.3 Manter as ligações limpas

Mantenha as ligações dos parafusos limpas e livres de gordura e outros depósitos; limpe com um pano húmido conforme necessário.

# 10.4 Remover resíduos de óleo

Limpe cuidadosamente os resíduos de óleo no bloco de válvulas usando ar comprimido.

# 10.5 Garantir a exatidão da medição

O Atendimento ao Cliente Testo terá todo o gosto em ajudá-lo conforme necessário.

- Verifique regularmente se existem fugas no instrumento. Manter o intervalo de pressão permissível!
- Calibre o instrumento regularmente (recomendação: uma vez por ano).

# 10.6 Trocar as pilhas/pilhas recarregáveis

- O instrumento está desligado.
- Desdobre o gancho de suspensão, solte o clipe e remova a tampa do compartimento da bateria.

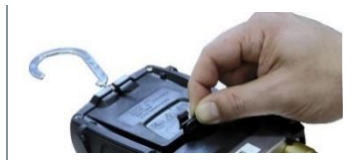

- 2 Remova as pilhas gastas (recarregáveis) e insira as novas (4 pilhas AA/Mignon/LR6) no compartimento das pilhas. Observe a polaridade!
- Coloque e feche a tampa do compartimento da bateria (o clipe deve estar encaixada no lugar).
- 4 Ligar o instrumento.

# 11 Dados técnicos

| Caraterística         | araterística Valor                                                                                                    |                            |  |
|-----------------------|----------------------------------------------------------------------------------------------------|----------------------------|--|
| Parâmetros de medição | Pressão: kPa/MPa/bar/psi<br>Temperatura: °C/°F/K<br>Vácuo: hPa / mbar/ Torr / mTorr / inH <sub>2</sub> O /<br>micron / inHg / Pa          |                            |  |
| Sensor                | testo 550s                                                                                                    | testo 557s                 |  |
|                       | Ligações: 3<br>Válvulas: 3                                                                                                    | Ligações: 4<br>Válvulas: 4 |  |
|                       | Pressão: 2x sensor de pressão<br>Temperatura: 2 x NTC<br>Vácuo: via sonda externa<br>Até 4 sondas inteligentes via Bluetooth <sup>®</sup> |                            |  |
| Ciclo de medição      | ão 0,5 s                                                                                                    |                            |  |
| Interfaces            | Portas de pressão: 3 x 7/16" UNF, 1<br>x 5/8" UNF<br>Medição NTC<br>Sonda de vácuo externa                                                |                            |  |

| Caraterística                                   | Valor                                                                                                    |
|-------------------------------------------------|----------------------------------------------------------------------------------------------------|
| Intervalos de medição                           | Intervalo de medição da pressão AP/BP: -100<br>a 6000 kPa/-0,1 a 6 Mpa/-1 a 60 bar (rel)/-14,7<br>a 870 psi<br>Intervalo de medição da temperatura: -50 a<br>+150 °C / -58 a 302 °F<br>Intervalo de medição da temperatura do testo<br>115i:<br>-40 a +150 °C / -40 a 302 °F<br>Intervalo de medição do vácuo: 0 a 20.000<br>mícrons                   |
| Sobrecarga                                      | 65 bar; 6500 kPa; 6.5 MPa; 940 psi                                                                                                    |
| Resolução                                       | Pressão de resolução: 0,01 bar/0,1<br>psi/1 kPa/0,001 Mpa<br>Temperatura de resolução: 0,1 °C / 0,1 °F / 0,1<br>K<br>Resolução de vácuo:<br>1 mícron (de 0 a 1000 mícrons) 10 mícrons (de<br>1.000 a 2.000 mícrons) 100 mícrons (de 2.000<br>a 5.000 mícrons) 500 mícrons (de 5.000 a<br>10.000 mícrons) 5.000 mícrons (de 10.000 a<br>20.000 mícrons) |
| Exatidão (temperatura<br>nominal 22 °C/71,6 °F) | Pressão: $\pm 0,5\%$ do valor da escala completa<br>( $\pm 1$ dígito)<br>Temperatura (-50 a 150 °C): $\pm 0,5$ °C ( $\pm 1$<br>dígito), $\pm 0.9$ °F ( $\pm 1$ dígito),<br>Temperatura do testo 115i: $\pm 2,3$ °F (-4 a<br>185 °F) / $\pm 1,3$ °C (-20 a +85 °C),<br>Vácuo: $\pm (10$ mícrons + 10% de v.m.) (100 a<br>1000 mícrons)                  |
| Meios mensuráveis                               | Meios mensuráveis: todos os meios<br>armazenados no testo 557. Não mensurável:<br>amoníaco (R717) e outros refrigerantes que<br>contêm amoníaco.                                                                                                    |
| Condições ambiente                              | Temperatura de operação: -20 a 50 °C/-4 a<br>122 °F<br>-10 a 50 °C / 14 a 122 °F (vácuo)<br>Temperatura de armazenamento: -20 a 60 °C/-<br>4 a 140 °F<br>Intervalo de aplicação de humidade: 10 a 90%<br>HR                                                                                                    |
| Caraterística              | Valor                                                                                                    |
|----------------------------|----------------------------------------------------------------------------------------------------|
| Alojamento                 | Material: ABS/PA/TPE<br>Dimensões: aprox. 235 x 121 x 80 mm<br>Peso: 930 g (sem pilhas)                                                                                                    |
| Classe de IP               | 54                                                                                                    |
| Fonte de energia           | Fonte atual: Pilhas recarregáveis/pilhas 4 x 1,5<br>V tipo AA/Mignon/LR6<br>Vida útil da bateria:<br>> 250 h (iluminação do visor desligada,<br>Bluetooth desligado, sonda de vácuo não<br>ligada)<br>> 100 h (iluminação do visor ligada, Bluetooth<br>ligado, sonda de vácuo ligada) |
| Desligamento automático    | 30 min, se ativado                                                                                                    |
| Ecrã                       | tipo: LCD iluminado<br>Tempo de resposta: 0,5 s                                                                                                    |
| Diretivas, normas e testes | Diretiva da UE: 2014/30/UE                                                                                                    |
|                            | Pode encontrar a declaração de<br>conformidade da UE no site da testo,<br>www.testo.com, em downloads<br>específicos do produto.                                                                                                    |

#### Refrigerantes disponíveis

| Caraterística                                 | Valor   |       |       |
|-----------------------------------------------|---------|-------|-------|
| N.º de refrigerantes                          | ~ 90    |       |       |
| Refrigerantes selecionáveis<br>no instrumento | R114    | R407C | R444B |
|                                               | R12     | R407F | R448A |
|                                               | R123    | R407H | R449A |
|                                               | R1233zd | R408A | R450A |
|                                               | R1234yf | R409A | R452A |
|                                               | R1234ze | R410A | R452B |
|                                               | R124    | R414B | R453a |
|                                               | R125    | R416A | R454A |
|                                               | R13     | R420A | R454B |
|                                               | R134a   | R421A | R454C |
|                                               | R22     | R421B | R455A |
|                                               | R23     | R422B | R458A |
|                                               | R290    | R422C | R500  |
|                                               | R32     | R422D | R502  |
|                                               | R401A   | R424A | R503  |

| Caraterística | Valor |        |            |
|---------------|-------|--------|------------|
|               | R401B | R427A  | R507       |
|               | R402A | R434A  | R513A      |
|               | R402B | R437A  | R600a      |
|               | R404A | R438A  | R718 (H2O) |
|               | R407A | R442A  | R744 (CO2) |
|               | R11   | R227   | R417A      |
|               | FX80  | R236fa | R417B      |
|               | I12A  | R245fa | R417C      |
|               | R1150 | R401C  | R422A      |
|               | R1270 | R406A  | R426A      |
|               | R13B1 | R407B  | R508A      |
|               | R14   | R407D  | R508B      |
|               | R142B | R41    | R600       |
|               | R152a | R411A  | RIS89      |
|               | R161  | R412A  | SP22       |
|               | R170  | R413A  |            |

# 12 Dicas e assistência

# 12.1 Perguntas e respostas

| Pergunta                                                     | Possíveis causas/solução                                                                                         |
|--------------------------------------------------------------|----------------------------------------------------------------------------------------------------|
| pisca                                                        | As pilhas estão quase vazias.<br>> Troque as pilhas.                                                             |
| O aparelho desliga sozinho.                                  | Capacidade residual das pilhas muito<br>baixa.<br>> Troque as pilhas.                                            |
| Below range acende em vez do visor dos parâmetros de medição | O valor está abaixo do intervalo de<br>medição permissível.<br>> Mantenha o intervalo de medição<br>permissível. |
| Above range acende em vez do visor dos parâmetros de medição | O valor está acima do intervalo de<br>medição permissível.<br>> Mantenha o intervalo de medição<br>permissível.  |

# 12.2 Códigos de Erro

## 12.2.1 Ecrã principal

| Código | Possível causa/solução                                              |
|--------|---------------------------------------------------------------------|
| E 11   | Remova as pilhas e reinsira-as no instrumento. Se o erro persistir, |
| E 12   | entre em contacto com o nosso departamento de assistência ao        |
| E 13   | cliente.                                                            |
| E 14   |                                                                     |
| E 15   |                                                                     |

### 12.2.2 Visualização do status

| Código | Possível causa/solução                                                                                                    |
|--------|----------------------------------------------------------------------------------------------------|
| E 30   | Ainda está ativa uma versão antiga do testo 550s/testo 557s.<br>Atualize o instrumento. Se o erro persistir, entre em contacto com o<br>nosso departamento de assistência ao cliente.                                                                        |
| E 31   | O testo 550s/testo 557s ainda está a usar os refrigerantes da versão antiga. Se desejar usar os novos refrigerantes, atualize a lista de refrigerantes novamente. Se o erro persistir, entre em contacto com o nosso departamento de assistência ao cliente. |
| E 32   | Remova as baterias e reinsira-as no instrumento. Se o erro persistir, entre em contacto com o nosso departamento de assistência ao cliente.                                                                                                    |

# 12.3 Acessórios e peças de reposição

| Descrição                                                                                                | N.º do pedido |
|----------------------------------------------------------------------------------------------------|---------------|
| Sonda de pinça para a medição de temperatura em tubos (1,5 m)                                            | 0613 5505     |
| Sonda de pinça para a medição de temperatura em tubos (5 m)                                              | 0613 5506     |
| 2x kit de sondas de temperatura de pinça (NTC) para analisadores de refrigeração digitais                | 0613 5507     |
| Sonda de envolvimento de tubo com fita velcro para diâmetros de tubo até no máx. 75 mm, Tmax +75 °C, NTC | 0613 4611     |
| Sonda de superfície NTC à prova d'água                                                                   | 0613 1912     |
| Sonda de ar NTC precisa e robusta                                                                        | 0613 1712     |
| Conjunto de válvula de reposição                                                                         | 0554 5570     |

| Descrição              | N.º do pedido |
|------------------------|---------------|
| Correia magnética      | 0564 1001     |
| Sonda de vácuo externa | 0564 2552     |

Para obter uma lista completa de todos os acessórios e peças de reposição, consulte os catálogos e brochuras de produtos ou visite o nosso site www.testo.com

# 13 Suporte

Pode encontrar informações atualizadas sobre produtos, downloads e links para endereços de contacto para consultas de suporte no site da Testo em: www.testo.com.

Se tiver alguma dúvida, entre em contacto com seu distribuidor local ou com o Atendimento ao Cliente Testo. Pode encontrar os detalhes de contacto no verso deste documento ou online em www.testo.com/service-contact.

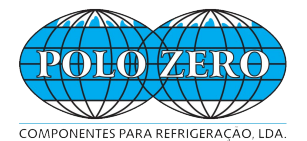

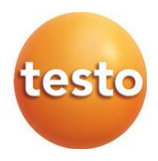

#### Moradas

**Loja 1 - Lisboa** Rua Conde Sabugosa, 27-A 1700 - 115 Lisboa

Loja 2 - Camarate Quinta de Santa Rosa Rua Particular - Armazém 5 2680 - 586 Camarate

www.polozero.com / info@polozero.com / +351 218 437 400